# L2TP Over IPsec zwischen Windows 8 PC und ASA mithilfe eines vorinstallierten Schlüssels konfigurieren

## Inhalt

Einführung Voraussetzungen Anforderungen Einschränkungen Verwendete Komponenten Konventionen Hintergrundinformationen Konfigurieren Netzwerkdiagramm Vollständige Tunnel-Konfiguration ASA-Konfiguration mit Adaptive Security Device Manager (ASDM) ASA-Konfiguration über CLI Windows 8 - Client-Konfiguration für L2TP/IPsec Split-Tunnel-Konfiguration Konfiguration auf ASA Konfiguration auf L2TP/IPsec-Client Überprüfen Fehlerbehebung Zugehörige Informationen

# Einführung

In diesem Dokument wird beschrieben, wie das Layer 2 Tunneling Protocol (L2TP) über IPsec mithilfe eines vorinstallierten Schlüssels zwischen der Cisco Adaptive Security Appliance (ASA) und dem nativen Windows 8-Client konfiguriert wird.

L2TP over Internet Protocol Security (IPsec) ermöglicht die Bereitstellung und Verwaltung einer L2TP Virtual Private Network (VPN)-Lösung zusammen mit dem IPsec-VPN und den Firewall-Services in einer einzigen Plattform.

## Voraussetzungen

## Anforderungen

Cisco empfiehlt, über Kenntnisse in folgenden Bereichen zu verfügen:

• IP-Verbindungen vom Client-Computer zur ASA Versuchen Sie, die Verbindung zu testen,

indem Sie die IP-Adresse der ASA vom Client-Endgerät und umgekehrt pingen.

• Stellen Sie sicher, dass das UDP-Port 500 und 4500 sowie das ESP-Protokoll (Encapsulating Security Payload) an keiner Stelle entlang des Verbindungspfads blockiert wird.

## Einschränkungen

- L2TP über IPsec unterstützt nur IKEv1. IKEv2 wird nicht unterstützt.
- L2TP mit IPsec auf der ASA ermöglicht die Zusammenarbeit des LNS mit nativen VPN-Clients, die in Betriebssystemen wie Windows, MAC OS X, Android und Cisco IOS integriert sind. Nur L2TP mit IPsec wird unterstützt, natives L2TP selbst wird auf ASA nicht unterstützt.
- Die vom Windows-Client unterstützte Mindestlebensdauer der IPsec-Sicherheitszuordnung beträgt 300 Sekunden. Wenn die Lebensdauer auf der ASA auf weniger als 300 Sekunden festgelegt ist, wird sie vom Windows-Client ignoriert und durch eine Lebensdauer von 300 Sekunden ersetzt.
- Die ASA unterstützt nur das Point-to-Point Protocol (PPP) Authentication Password Authentication Protocol (PAP) und das Microsoft Challenge-Handshake Authentication Protocol (CHAP), Versionen 1 und 2, in der lokalen Datenbank. Extensible Authentication Protocol (EAP) und CHAP werden von Proxy-Authentifizierungsservern durchgeführt. Wenn ein Remote-Benutzer zu einer Tunnelgruppe gehört, die mit den Befehlen **Authentication eap-Proxy** oder **Authentication** Chap konfiguriert ist und die ASA für die Verwendung der lokalen Datenbank konfiguriert ist, kann dieser Benutzer keine Verbindung herstellen.

Unterstützte PPP-Authentifizierungstypen

L2TP über IPsec-Verbindungen auf der ASA unterstützen nur die in Tabelle aufgeführten PPP-Authentifizierungstypen

| /                                   | AAA-Serverunterstü           | itzung und PPP-Authentifizierungstypen                                                                                                    |  |
|-------------------------------------|------------------------------|----------------------------------------------------------------------------------------------------|--|
| AAA-Servertyp                       |                              | Unterstützte PPP-Authentifizierungstypen                                                                                                    |  |
| LOKAL                               |                              | PAP, MSCHAPv1, MSCHAPv2                                                                                                    |  |
| RAI                                 | DIUS P/                      | AP, CHAP, MSCHAPv1, MSCHAPv2, EAP-Proxy                                                                                                    |  |
| TAC                                 | ACS+                         | PAP, CHAP, MSCHAPv1                                                                                                    |  |
| LC                                  | DAP                          | PAP                                                                                                    |  |
| 1                                   | NT                           | PAP                                                                                                    |  |
| Kerl                                | beros                        | PAP                                                                                                    |  |
| S                                   | SDI                          | SDI                                                                                                    |  |
| Merkmale des l                      | PPP-Authentifizieru          | ngstyps                                                                                                    |  |
| Schlüsselwort Authentifizierungstyr |                              | Merkmale                                                                                                    |  |
| Klotz                               | СНАР                         | Als Antwort auf die Server-Herausforderung gibt der Client verschlüsselten [Herausforderung plus Kennwort] mit einem eindeuti Text-Benutzernamen zurück. Dieses Protokoll ist sicherer als der Pverschlüsselt jedoch keine Daten. |  |
| eap-proxy EAP                       |                              | PPP-Authentifizierungsprozess auf einem externen RADI<br>Authentifizierungsserver zuweist.                                                                                                    |  |
|                                     | Microsoft CHAP,              | Ähnlich wie CHAP, aber sicherer, da der Server nur verschlüss                                                                                                    |  |
| ms-chap-v1                          | Version 1                    | Passwörter speichert und vergleicht, anstatt Klartext-Passwörter wi                                                                                                    |  |
| ms-chap-v2                          | Microsoft CHAP,<br>Version 2 | CHAP. Dieses Protokoll generiert auch einen Schlüssel für Datenverschlüsselung durch MPPE.                                                                                                    |  |
| Pay                                 | PAP                          | Übergibt während der Authentifizierung Klartext-Benutzername un                                                                                                    |  |

## Verwendete Komponenten

Die Informationen in diesem Dokument basieren auf den folgenden Software- und Hardwareversionen:

- Cisco ASA der Serie 5515, auf der die Softwareversion 9.4(1) ausgeführt wird
- L2TP/IPSec-Client (Windows 8)

Die Informationen in diesem Dokument wurden von den Geräten in einer bestimmten Laborumgebung erstellt. Alle in diesem Dokument verwendeten Geräte haben mit einer leeren (Standard-)Konfiguration begonnen. Wenn Ihr Netzwerk in Betrieb ist, stellen Sie sicher, dass Sie die potenziellen Auswirkungen eines Befehls verstehen.

## Zugehörige Produkte

Diese Konfiguration kann auch mit Cisco Security Appliance der Serie ASA 5500 8.3(1) oder höher verwendet werden.

## Konventionen

Weitere Informationen zu Dokumentkonventionen finden Sie unter <u>Cisco Technical Tips</u> <u>Conventions (Technische Tipps</u> zu Konventionen von <u>Cisco</u>).

## Hintergrundinformationen

Layer 2 Tunneling Protocol (L2TP) ist ein VPN-Tunneling-Protokoll, das es Remote-Clients ermöglicht, das öffentliche IP-Netzwerk für die sichere Kommunikation mit privaten Unternehmensnetzwerkservern zu verwenden. L2TP verwendet PPP over UDP (Port 1701), um die Daten zu tunneln.

Das L2TP-Protokoll basiert auf dem Client/Server-Modell. Die Funktion ist unterteilt in den L2TP-Netzwerkserver (LNS) und den L2TP-Zugriffs-Konzentrator (LAC). Das LNS wird in der Regel auf einem Netzwerk-Gateway wie in diesem Fall der ASA ausgeführt, während die LAC ein DFÜ-Netzwerkzugriffsserver (NAS) oder ein Endgerät mit einem gebündelten L2TP-Client wie Microsoft Windows, Apple iPhone oder Android sein kann.

## Konfigurieren

In diesem Abschnitt finden Sie Informationen zum Konfigurieren der in diesem Dokument beschriebenen Funktionen.

**Hinweis**: Verwenden Sie das <u>Command Lookup Tool</u> (nur <u>registrierte</u> Kunden), um weitere Informationen zu den in diesem Dokument verwendeten Befehlen zu erhalten.

**Hinweis**: Die in dieser Konfiguration verwendeten IP-Adressierungsschemata sind im Internet nicht rechtlich routbar. Es handelt sich um RFC 1918-Adressen, die in einer Laborumgebung verwendet wurden.

## Netzwerkdiagramm

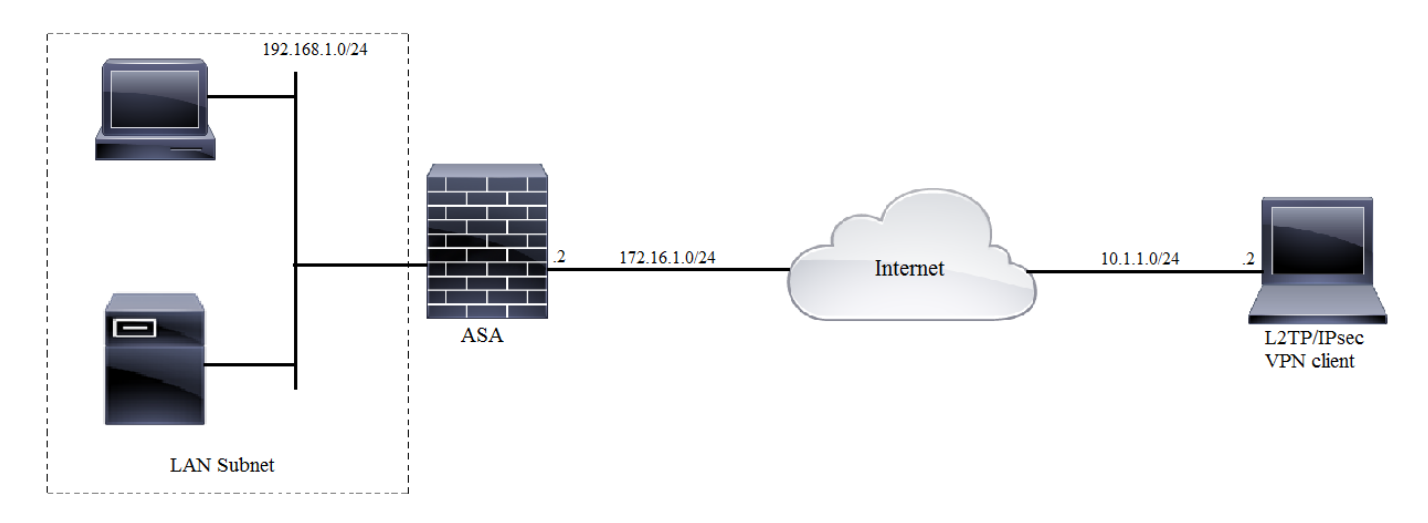

## Vollständige Tunnel-Konfiguration

### ASA-Konfiguration mit Adaptive Security Device Manager (ASDM)

Gehen Sie wie folgt vor:

Schritt 1: Melden Sie sich beim ASDM an, und navigieren Sie zu Wizards > VPN Wizards > Ipsec (IKEv1) Remote Access VPN Wizard.

| 🔂 Cisco ASDM 7.2 for ASA - 10.106.44.216 |                                        |                                          |  |                                          |  |
|------------------------------------------|----------------------------------------|------------------------------------------|--|------------------------------------------|--|
| File View Tools                          | Wiza                                   | rds Window Help                          |  |                                          |  |
| Home 🖧 Conf                              | f Startup Wizard Back 🕥 Forward 🦻 Help |                                          |  |                                          |  |
|                                          | VPN Wizards                            |                                          |  | Site-to-site VPN Wizard                  |  |
| Device List                              |                                        | High Availability and Scalability Wizard |  | AnyConnect VPN Wizard                    |  |
| Add Delete                               |                                        | Unified Communication Wizard             |  | Clientless SSL VPN Wizard                |  |
| Find:                                    |                                        | Packet Capture Wizard                    |  | IPsec (IKEv1) Remote Access VPN Wizard   |  |
|                                          |                                        |                                          |  | a see (area) herrore Access VPN Wizardin |  |

Schritt 2: Ein Setup-Fenster für Remote Access VPN wird angezeigt. Wählen Sie aus der Dropdown-Liste die Schnittstelle aus, auf der der VPN-Tunnel terminiert werden soll. In diesem Beispiel ist eine externe Schnittstelle mit dem WAN verbunden, sodass VPN-Tunnel an dieser Schnittstelle terminiert werden. Behalten Sie das Kontrollkästchen Eingehende IPSec-Sitzungen aktivieren, um Schnittstellenzugriffslisten zu umgehen. Gruppenrichtlinien und Zugriffsberechtigungslisten pro Benutzer gelten weiterhin für den überprüften Datenverkehr, sodass die neue Zugriffsliste nicht auf der externen Schnittstelle konfiguriert werden muss, damit die Clients auf interne Ressourcen zugreifen können. Klicken Sie auf Weiter.

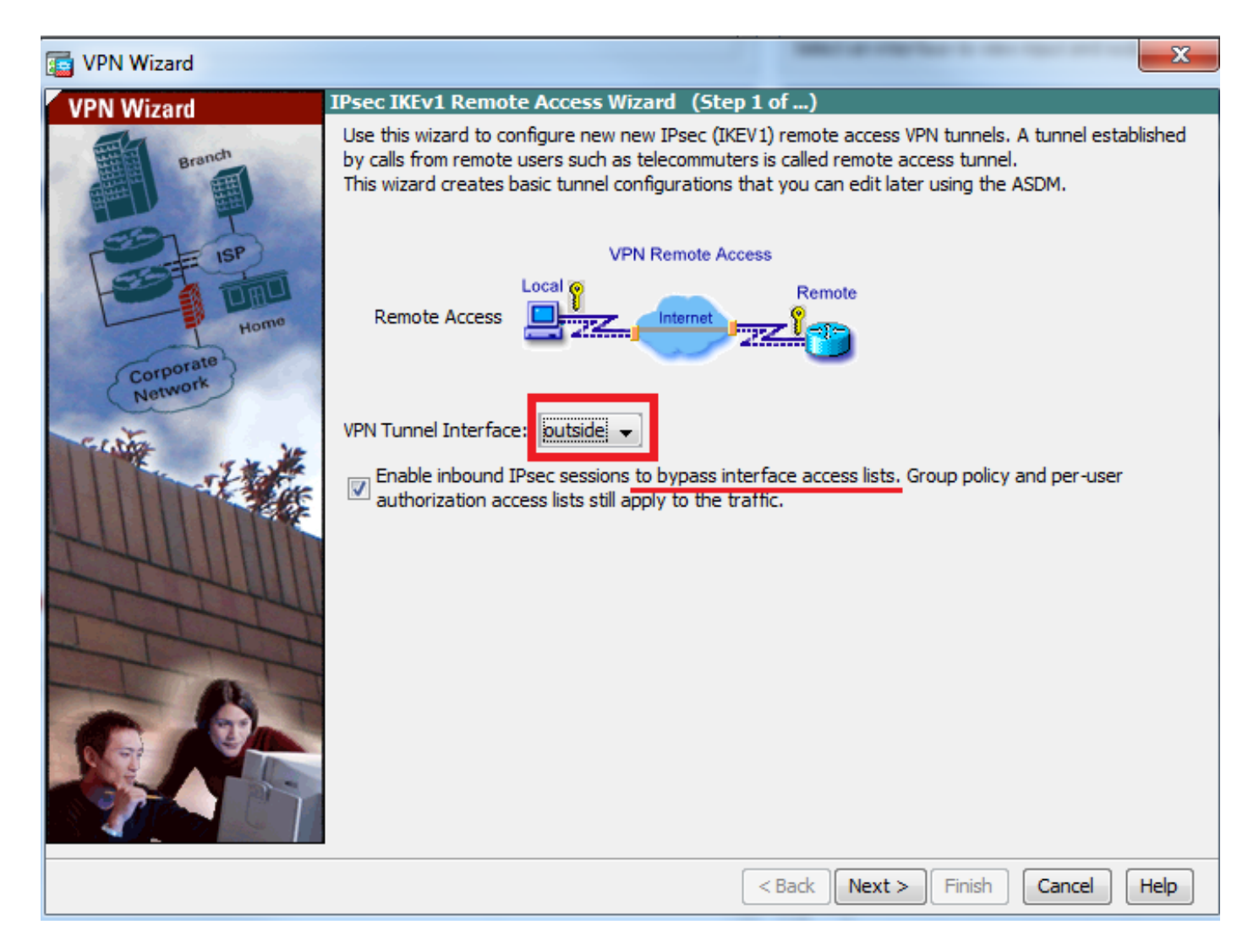

Schritt 3: Wählen Sie, wie in diesem Bild gezeigt, den Client-Typ als **Microsoft Windows-Client** aus, der **L2TP über IPSec** und **MS-CHAP-V1** und **MS-CHAP-V2** als PPP-Authentifizierungsprotokoll **verwendet**, da PAP nicht sicher ist und andere Authentifizierungstypen nicht von LOCAL als Authentifizierungsserver und Klicken auf unterstützt werden.

| 📮 VPN Wizard         | ×                                                                                                    |
|----------------------|----------------------------------------------------------------------------------------------------|
| VPN Wizard           | Remote Access Client (Step 2 of)                                                                                         |
| Branch               | Remote access users of various types can open VPN tunnels to this ASA. Select the type of VPN<br>client for this tunnel. |
| EEL SP               | VPN Client Type:                                                                                                    |
|                      | Cisco VPN Client, Release 3.x or higher, or other Easy VPN Remote product                                                |
| Home                 | Microsoft Windows client using L2TP over IPsec                                                                           |
| Corporate<br>Network | Specify the PPP authentication protocol. If a protocol is not specified on the<br>remote client, do not specify it.      |
| The sector           | PAP CHAP MS-CHAP-V1 MS-CHAP-V2 EAP-PROXY                                                                                 |
|                      | Specify if the client will send tunnel group name as -<br>username@tunnelgroup.                                          |
| THUILIN              | Client will send tunnel group name as username@tunnelgroup.                                                              |
| The                  | If pre-shared authentication is used with this option then DefaultRAGroup's                                              |
| TTT                  | pre-shared key and ppp authentication are also modified.                                                                 |
|                      |                                                                                                    |
|                      |                                                                                                    |
|                      |                                                                                                    |
|                      |                                                                                                    |
|                      | <pre>&lt; Back Next &gt; Finish Cancel Help</pre>                                                                        |

Schritt 4: Wählen Sie die Authentifizierungsmethode als **Pre-shared-key aus**, geben Sie den Preshared-Key ein, der auch auf der Client-Seite gleich sein muss, und klicken Sie auf **Next**, wie in diesem Bild gezeigt.

| 📑 VPN Wizard |                                                                                                    |
|--------------|----------------------------------------------------------------------------------------------------|
| VPN Wizard   | VPN Client Authentication Method and Tunnel Group Name (Step 3 of)                                                                                                    |
| VPN WIZard   | White Cleant Authentication Precision and Tunnel Group Name (Step 3 or)         The ASA allows you to group remote access tunnel users based on common connection parameters and client attributes configured in the subsequent screens. Configure authentication method and tunnel group for this remote connection. Use the same tunnel group name for the device and the remote client.         Authentication Method <ul> <li>Pre-shared key</li> <li>Pre-Shared Key:</li> <li>Clsc0@123</li> <li>Certificate</li> <li>Certificate Signing Algorithm: rsa-sig</li> <li>Certificate Name:</li> <li>Challenge/response authentication (CRACK)</li> </ul> Tunnel Group       For VPN clients using L2TP over IPsec with pre-shared key authentication, DefaultRAGroup tunnel group must be used. |
| - 6-         | Tunnel Group Name: DefaultRAGroup                                                                                                    |
|              |                                                                                                    |
|              | < Back Next > Finish Cancel Help                                                                                                    |

Schritt 5: Geben Sie eine Methode zum Authentifizieren von Benutzern an, die L2TP über IPsec-Verbindungen versuchen. Es können entweder ein externer AAA-Authentifizierungsserver oder eine eigene lokale Datenbank verwendet werden. Wählen Sie **Authentifizierung mithilfe der lokalen Benutzerdatenbank aus**, wenn Sie die Clients anhand der lokalen Datenbank von ASA authentifizieren möchten, und klicken Sie auf **Weiter**.

**Hinweis**: Weitere Informationen finden Sie unter <u>Konfigurieren der RADIUS-Authentifizierung</u> <u>für VPN-Benutzer</u>, um die Benutzer mithilfe des externen AAA-Servers zu authentifizieren.

| C VPN Wizard                                               | ×                                                                                                    |
|------------------------------------------------------------|----------------------------------------------------------------------------------------------------|
| VPN Wizard                                                 | Client Authentication (Step 4 of)                                                                                                    |
| Branch<br>Branch<br>Branch<br>Homo<br>Corporate<br>Network | To authenticate remote users using local device user database, select the first option below.<br>You can create user accounts in the next step.<br>To use external AAA servers instead, select the second option. You can select an existing<br>AAA server group or create a new one using the New button below.<br>To manage all other AAA settings, go to Configuration > Device Management > Users/AAA in<br>the main ASDM window. |
|                                                            | < Back Next > Finish Cancel Help                                                                                                    |

Schritt 6: Um der lokalen Datenbank neue Benutzer zur Benutzerauthentifizierung hinzuzufügen, geben Sie den Benutzernamen und das Kennwort ein, und klicken Sie dann auf **ADD** (Hinzufügen), oder es können vorhandene Benutzerkonten in der Datenbank verwendet werden, wie in diesem Bild gezeigt. Klicken Sie auf **Weiter**.

| 🕞 VPN Wizard |                                                                                                    | in the second second se | ×                                         |
|--------------|----------------------------------------------------------------------------------------------------|----------------------------------------------------------------------------------------------------|-------------------------------------------|
| VPN Wizard   | User Accounts (Step 5 of 11)<br>Add new users into the user authe<br>or to remove them from the datab<br>Users/AAA > User Accounts in the<br>User to Be Added<br>Username:<br>test<br>Password (optional): | entication database. To edit existin<br>ase, go to Configuration > Device<br>e main ASDM window.                                                                                                    | g entries in the database<br>Management > |
|              | ••••<br>Confirm Password (optional):<br>••••                                                                                                    | < Back Next > F                                                                                                    | inish Cancel Help                         |

Schritt 7: Wählen Sie aus der Dropdown-Liste den Adresspool aus, der für die Zuweisung von IP-Adressen an die Clients verwendet werden soll. Um einen neuen Adresspool zu erstellen, klicken Sie auf **Neu**, wie in diesem Bild gezeigt.

| VPN Wizard                                                                                                    |                                                                                                    | J |  |  |
|----------------------------------------------------------------------------------------------------|----------------------------------------------------------------------------------------------------|---|--|--|
| VPN Wizard                                                                                                    | Address Pool (Step 6 of 11)                                                                          |   |  |  |
| Branch<br>Franch<br>Fr | Enter a pool of local addresses to be used for assigning dynamic IP addresses to remote VPN clients. |   |  |  |
| Corporate<br>Network                                                                                                    | Tunnel Group Name : DefaultRAGroup                                                                   |   |  |  |
| THE THE                                                                                                    | Pool Name: New                                                                                       |   |  |  |
|                                                                                                    | Pool Settings                                                                                        |   |  |  |
| Z444111                                                                                                    | Range Start Address:                                                                                 |   |  |  |
| T                                                                                                    | Range End Address:                                                                                   |   |  |  |
|                                                                                                    | Subnet Mask:                                                                                         |   |  |  |
|                                                                                                    |                                                                                                    |   |  |  |
|                                                                                                    | < Back Next > Finish Cancel Help                                                                     |   |  |  |

Schritt 8: Das Dialogfeld IPv4-Pool hinzufügen wird angezeigt.

- 1. Geben Sie den Namen des neuen IP-Adresspools ein.
- 2. Geben Sie die Start- und End-IP-Adressen ein.
- 3. Geben Sie die Subnetzmaske ein, und klicken Sie auf OK.

| is VPN Wizard        |                                 | <u>x</u>                                                                  |  |
|----------------------|---------------------------------|---------------------------------------------------------------------------|--|
| VPN Wizard           | Address Pool (Step              | 6 of 11)                                                                  |  |
| Branch               | Enter a pool of loc<br>clients. | cal addresses to be used for assigning dynamic IP addresses to remote VPN |  |
| Home                 | 📑 Add IPv4 Pool                 |                                                                           |  |
| Corporate<br>Network | Name:                           | Address-pool                                                              |  |
| Certific ve          | Starting IP Address:            | 192.168.1.1 New                                                           |  |
|                      | Ending IP Address:              | 192.168.1.254                                                             |  |
| Z4401                | Subnet Mask:                    | 255.255.0                                                                 |  |
| J                    | OK                              | Cancel Help                                                               |  |
|                      |                                 | SUDICUTION.                                                               |  |
|                      |                                 |                                                                           |  |
|                      |                                 | < Back Next > Finish Cancel Help                                          |  |

Schritt 9: Überprüfen Sie die Pool-Einstellungen, und klicken Sie auf Weiter.

| VPN Wizard                 |                                                                                                    |  |  |  |
|----------------------------|----------------------------------------------------------------------------------------------------|--|--|--|
| VPN Wizard                 | Address Pool (Step 6 of 11)                                                                         |  |  |  |
| Branch<br>Franch<br>Former | Enter a pool of local addresses to be used for assigning dynamic IP addresses to remote VPN dients. |  |  |  |
| Corporate<br>Network       | Tunnel Group Name : DefaultRAGroup                                                                  |  |  |  |
| CONTE AL MARK              | Pool Name: Address-pool   New                                                                       |  |  |  |
|                            | Pool Settings                                                                                       |  |  |  |
| THUILD                     | Range Start Address: 192.168.1.1                                                                    |  |  |  |
| T                          | Range End Address: 192.168.1.254                                                                    |  |  |  |
|                            | Subnet Mask: 255.255.255.0                                                                          |  |  |  |
|                            |                                                                                                    |  |  |  |
|                            |                                                                                                    |  |  |  |
|                            | < Back Next > Finish Cancel Help                                                                    |  |  |  |

Schritt 10: Konfigurieren Sie die Attribute, die an die Clients gesendet werden sollen, oder lassen Sie sie leer, und klicken Sie auf **Weiter.** 

| T VPN Wizard         |                                                                                       | x                                                                                                    | J |
|----------------------|---------------------------------------------------------------------------------------|----------------------------------------------------------------------------------------------------|---|
| VPN Wizard           | Attributes Pushed to Client (Optional) (                                              | 5tep 7 of 11)                                                                                                  |   |
| Branch               | Attributes you configure below are pushe<br>ASA. If you do not want an attribute pusl | d to the VPN client when the client connects to the<br>hed to the client, leave the corresponding field blank. |   |
| Corporate<br>Notwork | Tunnel Group:                                                                         | DefaultRAGroup                                                                                                 |   |
| - costa              | Primary DNS Server:                                                                   | 8.8.8.8                                                                                                    |   |
|                      | Secondary DNS Server:                                                                 | 4.4.4.2                                                                                                    |   |
| STANI                | Primary WINS Server:                                                                  |                                                                                                    |   |
| - I II               | Secondary WINS Server:                                                                |                                                                                                    |   |
|                      | Default Domain Name:                                                                  | cisco.com                                                                                                    |   |
|                      |                                                                                       | < Back Next > Finish Cancel Help                                                                               |   |

Schritt 11: Stellen Sie sicher, dass das Kontrollkästchen Enable Perfect Forwarding Secrecy (PFS) deaktiviert ist, da einige Clientplattformen diese Funktion nicht unterstützen. Aktivieren Sie das Split-Tunneling, damit Remote-Benutzer gleichzeitig verschlüsselten Zugriff auf die oben definierten Ressourcen haben und der unverschlüsselte Zugriff auf die Internet-Box nicht aktiviert ist. Dies bedeutet, dass das vollständige Tunneling aktiviert ist, bei dem der gesamte Datenverkehr (einschließlich des Internetdatenverkehrs) vom Client-System über den VPN-Tunnel an die ASA gesendet wird. Klicken Sie auf Weiter.

| E VPN Wizard                                                                                                    |                                                                                                    |
|----------------------------------------------------------------------------------------------------|----------------------------------------------------------------------------------------------------|
| VPN Wizard                                                                                                    | IPsec Settings (Optional) (Step 8 of 11)                                                                                                    |
| Branch<br>Franch<br>Franch<br>Franch<br>Franch<br>Franch<br>Franch<br>Franch<br>Franch<br>Franch<br>Franch<br>Franch<br>Franch<br>Franch<br>Franch<br>Franch<br>Franch<br>Franch<br>Franch<br>Franch<br>Franch<br>Franch | Network Address Translation (NAT) is used to hide the internal network from outside users. You can<br>make exceptions to NAT to expose the entire or part of the internal network to authenticated remote<br>users protected by VPN.<br>To expose the entire network behind the most secure interface to remote VPN users without NAT,<br>leave the Exempt Networks field blank. |
| Corporate                                                                                                    | Interface:                                                                                                    |
|                                                                                                    | Exempt Networks:                                                                                                    |
|                                                                                                    | Enable split tunneling to let remote users have simultaneous encrypted access to the resources<br>defined above, and unencrypted access to the internet.                                                                                                    |
|                                                                                                    | Enable Perfect Forwarding Secrecy (PFS)                                                                                                    |
|                                                                                                    | Diffie-Hellman Group: 1                                                                                                    |
|                                                                                                    | < <u>Back</u> <u>Next</u> > <u>Finish</u> <u>Cancel</u> <u>H</u> elp                                                                                                    |

Schritt 12: Überprüfen Sie die zusammengefassten Informationen, und klicken Sie dann auf **Fertig** stellen.

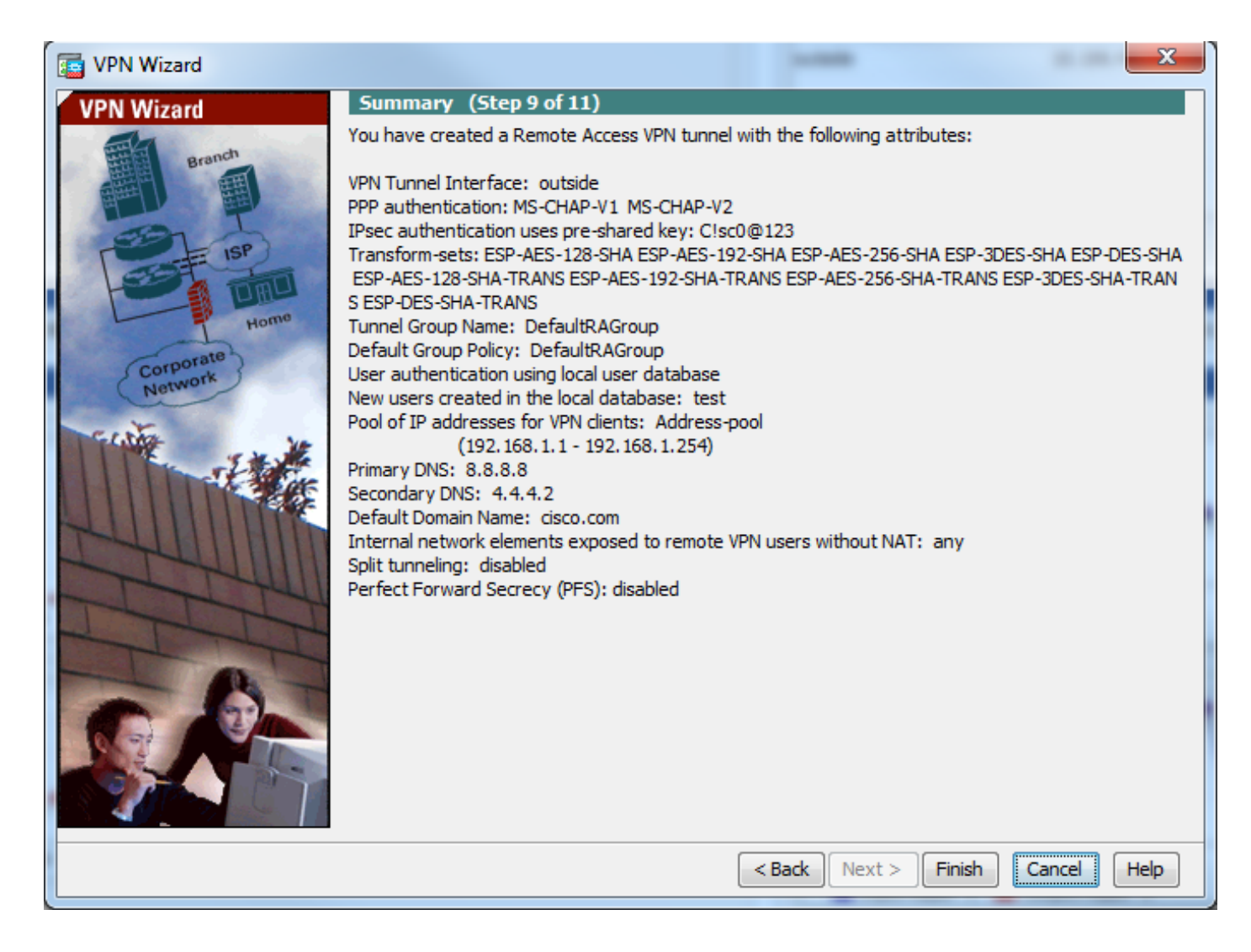

### ASA-Konfiguration über CLI

Schritt 1: Konfigurieren der Richtlinienparameter für IKE Phase 1

Diese Richtlinie dient dem Schutz des Kontrolldatenverkehrs zwischen Peers (d. h. zum Schutz von Pre-Shared Key und Phase-2-Verhandlungen).

ciscoasa(config)#crypto ikev1 policy 10 ciscoasa(config-ikev1-policy)#authentication pre-share ciscoasa(config-ikev1-policy)#encryption 3des ciscoasa(config-ikev1-policy)#hash sha ciscoasa(config-ikev1-policy)#group 2 ciscoasa(config-ikev1-policy)#lifetime 86400 ciscoasa(config-ikev1-policy)#exit Schritt 2: Konfigurieren des Umwandlungssatzes

Sie enthält IKE Phase 2-Richtlinienparameter, die zum Schutz des Datenverkehrs verwendet werden. Da der Windows L2TP/IPsec-Client den IPsec-Transportmodus verwendet, legen Sie den Modus auf transport fest. Der Standardwert ist "Tunnel-Modus".

ciscoasa(config)#crypto ipsec ikev1 transform-set TRANS-ESP-3DES-SHA esp-3des esp-sha-hmac ciscoasa(config)#crypto ipsec ikev1 transform-set TRANS-ESP-3DES-SHA mode transport Schrift 3: Konfigurieren Sie die dynamische Zuordnung.

Wenn Windows-Clients dynamische IP-Adressen für ISP oder lokalen DHCP-Server (z. B.

Modem) erhalten, ist ASA über die Peer-IP-Adresse nicht informiert, und dies stellt ein Problem bei der Konfiguration eines statischen Peers auf dem ASA-Ende dar. Daher muss eine dynamische Verschlüsselungskonfiguration angefordert werden, bei der nicht unbedingt alle Parameter definiert sind und die fehlenden Parameter später dynamisch erfasst werden, als Ergebnis der IPSec-Aushandlung vom Client.

ciscoasa(config)#crypto dynamic-map outside\_dyn\_map 10 set ikev1 transform-set TRANS-ESP-3DES-SHA

Schritt 4: Binden Sie eine dynamische Zuordnung an eine statische Crypto Map, und wenden Sie die Crypto Map an, und aktivieren Sie IKEv1 auf der externen Schnittstelle.

Dynamische Kryptozuordnung kann nicht auf eine Schnittstelle angewendet werden und bindet sie daher an statische Crypto Map. Dynamische Kryptografiesätze sollten die Kryptozuordnungen mit der niedrigsten Priorität im Crypto Map-Satz sein (d. h. sie sollten über die höchsten Sequenznummern verfügen), sodass die ASA zuerst andere Crypto Maps auswertet. Sie untersucht die dynamische Crypto Map nur, wenn die anderen (statischen) Zuordnungseinträge nicht übereinstimmen.

ciscoasa(config)#crypto map outside\_map 65535 ipsec-isakmp dynamic outside\_dyn\_map ciscoasa(config)#crypto map outside\_map interface outside ciscoasa(config)#crypto ikev1 enable outside Schritt 5: IP-Adresspool erstellen

Erstellen Sie einen Adresspool, aus dem den Remote-VPN-Clients dynamisch IP-Adressen zugewiesen werden. Ignorieren Sie diesen Schritt, um vorhandenen Pool auf ASA zu verwenden.

ciscoasa(config)#ip local pool Address-pool 192.168.1.1-192.168.1.254 mask 255.255.255.0 Schrift 6: Gruppenrichtlinie konfigurieren

Identifizieren Sie die Gruppenrichtlinie als intern, d. h., die Attribute werden aus der lokalen Datenbank gezogen.

ciscoasa(config)#group-policy L2TP-VPN internal

**Hinweis**: L2TP-/IPsec-Verbindungen können entweder mit einer Standard-Gruppenrichtlinie (DfltGrpPolicy) oder einer benutzerdefinierten Gruppenrichtlinie konfiguriert werden. In beiden Fällen muss die Gruppenrichtlinie so konfiguriert werden, dass sie das L2TP/IPsec-Tunneling-Protokoll verwendet. Konfigurieren Sie I2tp-ipsec für das VPN-Protokollattribut in der Standardgruppenrichtlinie, die von der benutzerdefinierten Gruppenrichtlinie geerbt wird, wenn das VPN-Protokoll-Attribut nicht konfiguriert ist.

Konfigurieren Sie die Attribute wie das VPN-Tunnelprotokoll (in unserem Fall l2tp-ipsec), den Domänennamen, die DNS- und WINS-Server-IP-Adresse und neue Benutzerkonten.

ciscoasa(config)#group-policy L2TP-VPN attributes

ciscoasa(config-group-policy)#dns-server value 8.8.8.8 4.4.4.2

ciscoasa(config-group-policy)#vpn-tunnel-protocol l2tp-ipsec

ciscoasa(config-group-policy)#default-domain value cisco.com

Konfigurieren Sie neben der Verwendung von AAA Benutzernamen und Kennwörter auf dem Gerät. Wenn der Benutzer ein L2TP-Client ist, der Microsoft CHAP-Version 1 oder 2 verwendet und die ASA für die Authentifizierung über die lokale Datenbank konfiguriert ist, muss das

mschap-Schlüsselwort enthalten sein. Beispiel: username <username> password <password> mschap.

ciscoasa(config-group-policy)# username test password test mschap
Schritt 7: Tunnelgruppe konfigurieren

Erstellen Sie eine Tunnelgruppe mit dem Befehl **tunnel-group**, und geben Sie den Namen des lokalen Adresspools an, mit dem die IP-Adresse dem Client zugewiesen wird. Wenn die Authentifizierungsmethode ein Pre-Shared-Key ist, muss der Tunnelgruppenname DefaultRAGroup sein, da auf dem Client keine Option zum Angeben der Tunnelgruppe vorhanden ist. Daher wird sie nur in die Standard-Tunnelgruppe aufgenommen. Binden Sie die Gruppenrichtlinie mithilfe des Befehls default-group-policy an tunnel group.

```
ciscoasa(config)#tunnel-group DefaultRAGroup general-attributes
ciscoasa(config-tunnel-general)#address-pool Address-pool
ciscoasa(config-tunnel-general)#default-group-policy L2TP-VPN
ciscoasa(config-tunnel-general)#exit
```

**Hinweis**: Das Standard-Verbindungsprofil (Tunnelgruppe) DefaultRAGroup muss konfiguriert werden, wenn eine vorinstallierte Schlüsselauthentifizierung durchgeführt wird. Wenn eine zertifikatbasierte Authentifizierung durchgeführt wird, kann ein benutzerdefiniertes Verbindungsprofil basierend auf Zertifikatbezeichnern ausgewählt werden.

Verwenden Sie den Befehl tunnel-group ipsec-attribute, um in den Konfigurationsmodus ipsecattribute zu wechseln, um den vorinstallierten Schlüssel festzulegen.

ciscoasa(config)# tunnel-group DefaultRAGroup ipsec-attributes ciscoasa(config-tunnel-ipsec)# ikev1 pre-shared-key C!sc0@123 ciscoasa(config-tunnel-ipsec)#exit

Konfigurieren Sie das PPP-Authentifizierungsprotokoll mithilfe des Befehls **Authentifizierungstyp** im Tunnelgruppen-ppp-Attributmodus. Deaktivieren Sie CHAP, das standardmäßig aktiviert ist, da es nicht unterstützt wird, wenn AAA-Server als lokale Datenbank konfiguriert ist.

ciscoasa(config)#tunnel-group DefaultRAGroup ppp-attributes ciscoasa(config-ppp)#no authentication chap ciscoasa(config-ppp)#authentication ms-chap-v2 ciscoasa(config-ppp)#exit Schritt 8: Konfigurieren der NAT-Ausnahme

Konfigurieren Sie die NAT-Ausnahme so, dass die Clients auf interne Ressourcen zugreifen können, die mit internen Schnittstellen verbunden sind (in diesem Beispiel sind interne Ressourcen mit internen Schnittstellen verbunden).

ciscoasa(config)#object network L2TP-Pool ciscoasa(config-network-object)#subnet 192.168.1.0 255.255.255.0 ciscoasa(config-network-object)#exit ciscoasa(config)# nat (inside,outside) source static any any destination static L2TP-Pool L2TP-Pool no-proxy-arp route-lookup Vollständige Beispielkonfiguration

authentication pre-share encryption 3des hash sha group 2 lifetime 86400 exit crypto ipsec ikev1 transform-set TRANS-ESP-3DES-SHA esp-3des esp-sha-hmac crypto ipsec ikev1 transform-set TRANS-ESP-3DES-SHA mode transport crypto dynamic-map outside\_dyn\_map 10 set ikev1 transform-set TRANS-ESP-3DES-SHA crypto map outside\_map 65535 ipsec-isakmp dynamic outside\_dyn\_map crypto map outside\_map interface outside crypto ikev1 enable outside ip local pool Address-pool 192.168.1.1-192.168.1.254 mask 255.255.255.0 group-policy L2TP-VPN internal group-policy L2TP-VPN attributes vpn-tunnel-protocol l2tp-ipsec default-domain value cisco.com username test password test mschap exit tunnel-group DefaultRAGroup general-attributes address-pool Address-pool default-group-policy L2TP-VPN exit tunnel-group DefaultRAGroup ipsec-attributes ikev1 pre-shared-key C!sc0@123 exit tunnel-group DefaultRAGroup ppp-attributes no authentication chap authentication ms-chap-v2 exit object network L2TP-Pool subnet 192.168.1.0 255.255.255.0 exit nat(inside,outside) source static any any destination static L2TP-Pool L2TP-Pool no-proxy-arp route-lookup

### Windows 8 - Client-Konfiguration für L2TP/IPsec

1. Öffnen Sie die Systemsteuerung, und wählen Sie Netzwerk- und Freigabecenter aus.

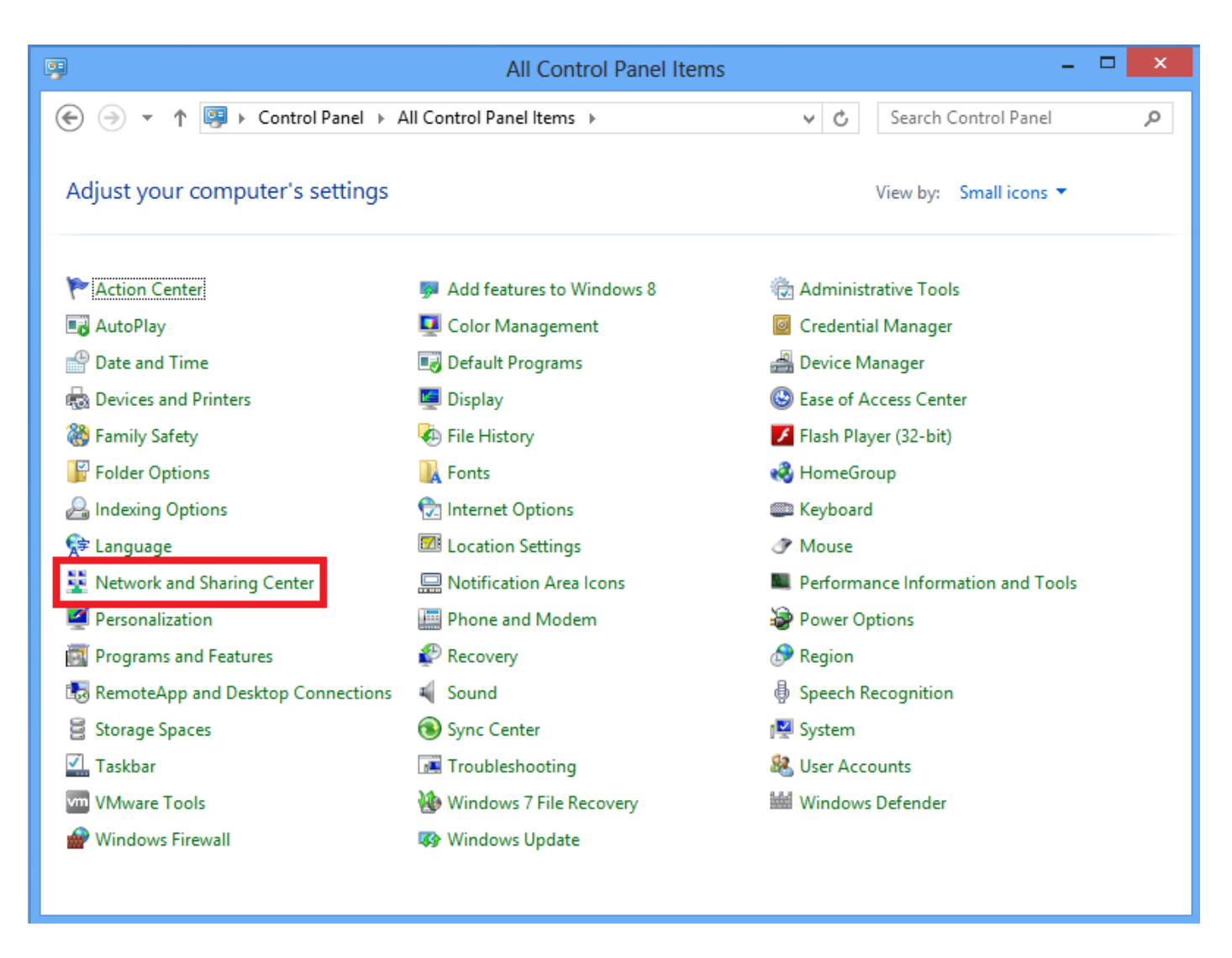

2. Wählen Sie Neue Verbindung oder Netzwerkoption einrichten aus.

| ¥.                               | Network and Sharing Center                                                                                                    | - 🗆 🗙                                                                        |  |
|----------------------------------|----------------------------------------------------------------------------------------------------|------------------------------------------------------------------------------|--|
| 😸 🌛 👻 🕈 💺 « All Control P        | anel Items                                                                                                    | ✓ C Search Control Panel                                                     |  |
| Control Panel Home               | View your basic network information and set up connections                                                                                                    |                                                                              |  |
| Change adapter settings          | View your active networks                                                                                                    |                                                                              |  |
| Change advanced sharing settings | Network 2<br>Public network                                                                                                    | Access type: No Internet access<br>Connections:                              |  |
|                                  | Change your networking settings<br>Set up a new connection or network<br>Set up a broadband, dial-up, or VPN connect<br>Troubleshoot problems<br>Diagnose and repair network problems, or g | tion; or set up a router or access point.<br>et troubleshooting information. |  |
| See also                         |                                                                                                    |                                                                              |  |
| HomeGroup<br>Internet Options    |                                                                                                    |                                                                              |  |
| Windows Firewall                 |                                                                                                    |                                                                              |  |

3. Wählen Sie die Option Verbindung mit einem Arbeitsplatz herstellen aus, und klicken Sie auf Weiter.

|                                                                                      | - |      | ×  |
|--------------------------------------------------------------------------------------|---|------|----|
| 📀 🔮 Set Up a Connection or Network                                                   |   |      |    |
| Choose a connection option                                                           |   |      |    |
| Connect to the Internet<br>Set up a broadband or dial-up connection to the Internet. |   |      |    |
| Set up a new network Set up a new router or access point.                            |   |      |    |
| Connect to a workplace<br>Set up a dial-up or VPN connection to your workplace.      |   |      |    |
|                                                                                      |   |      |    |
|                                                                                      |   |      |    |
| Next                                                                                 |   | Cano | el |
|                                                                                      |   |      |    |

4. Klicken Sie auf Option Meine Internetverbindung (VPN) verwenden.

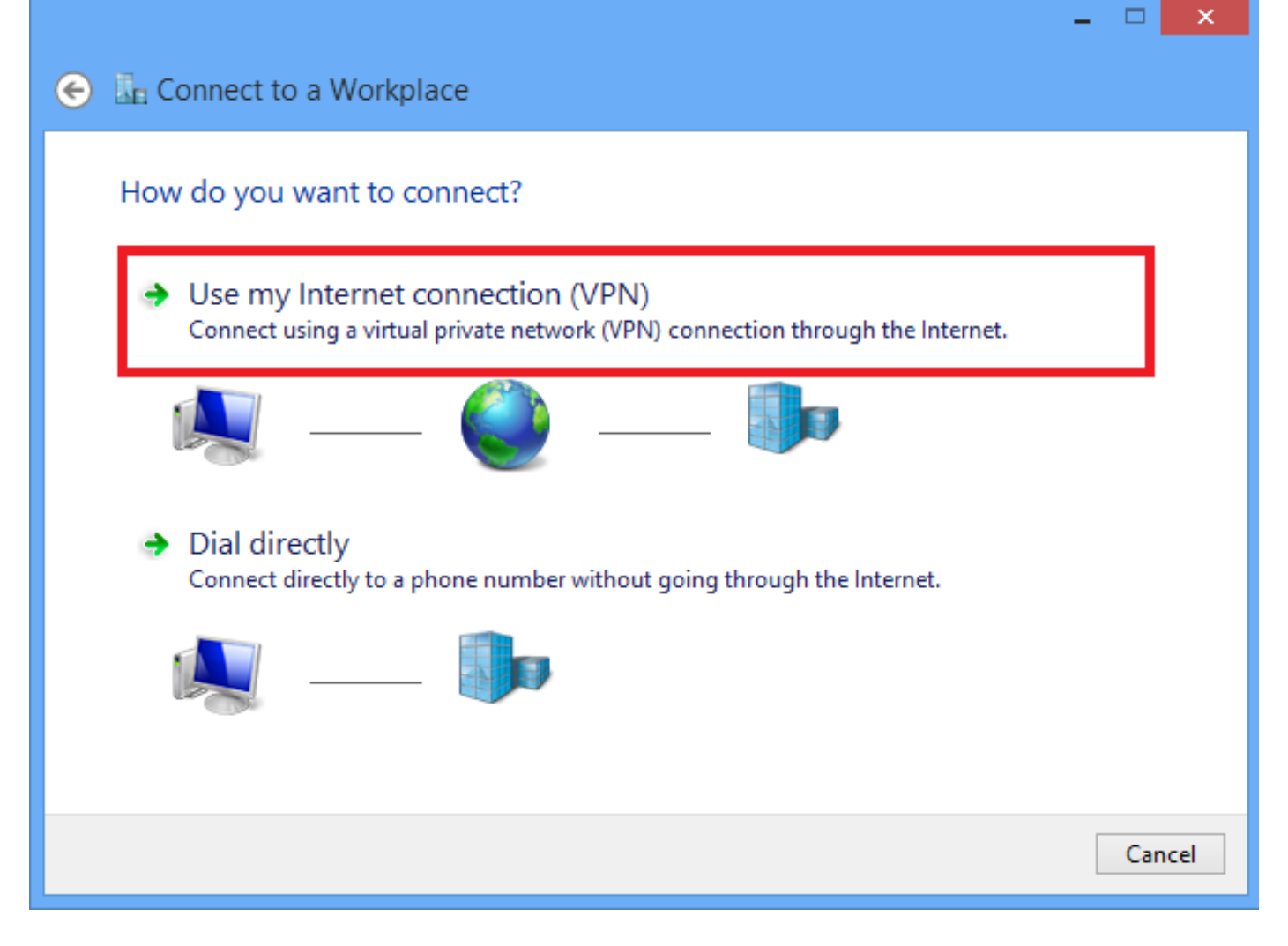

5. Geben Sie die IP-Adresse der WAN-Schnittstelle oder des FQDN sowie einen beliebigen lokal bedeutsamen Namen für den VPN-Adapter ein, und klicken Sie auf **Erstellen**.

|   |                              |                                                          | - |      | ^   |
|---|------------------------------|----------------------------------------------------------|---|------|-----|
| € | Connect to a Workpl          | ace                                                      |   |      |     |
|   | Type the Internet addre      | ess to connect to                                        |   |      |     |
|   | Your network administrator c | an give you this address.                                |   |      |     |
|   | Internet address:            | 172.16.1.2                                               |   |      |     |
|   | Destination name:            | L2TP VPN                                                 |   |      |     |
|   |                              |                                                          |   |      |     |
|   | Use a smart card             |                                                          |   |      |     |
|   | Remember my creder           | itials                                                   |   |      |     |
|   | Allow other people to        | use this connection                                      |   |      |     |
|   | This option allows any       | one with access to this computer to use this connection. |   |      |     |
|   |                              |                                                          |   |      |     |
|   |                              | Creat                                                    | e | Cano | :el |

6. Wählen Sie im Netzwerk- und Freigabecenter im linken Fensterbereich die Option Adaptereinstellungen ändern aus.

| 2                                                              | Network and Sharing Cent                                                                                                    | er – 🗆 🗙                                                                                   |
|----------------------------------------------------------------|----------------------------------------------------------------------------------------------------|--------------------------------------------------------------------------------------------|
| 🛞 🌛 🔻 🕈 🚆 « All Con                                            | trol Panel Items 🔸 Network and Sharing Center                                                                                                    | ✓ C Search Control Panel                                                                   |
| Control Panel Home                                             | View your basic network informatio                                                                                                    | n and set up connections                                                                   |
| Change adapter settings<br>Change advanced sharing<br>settings | Access type: No Internet access<br>Connections: I Ethernet                                                                                                    |                                                                                            |
|                                                                | Change your networking settings<br>Set up a new connection or network<br>Set up a broadband, dial-up, or VPN<br>Troubleshoot problems<br>Diagnose and repair network problem | connection; or set up a router or access point.<br>ns, or get troubleshooting information. |

7. Klicken Sie mit der rechten Maustaste auf den kürzlich erstellten Adapter für L2TP VPN, und wählen Sie **Eigenschaften aus**.

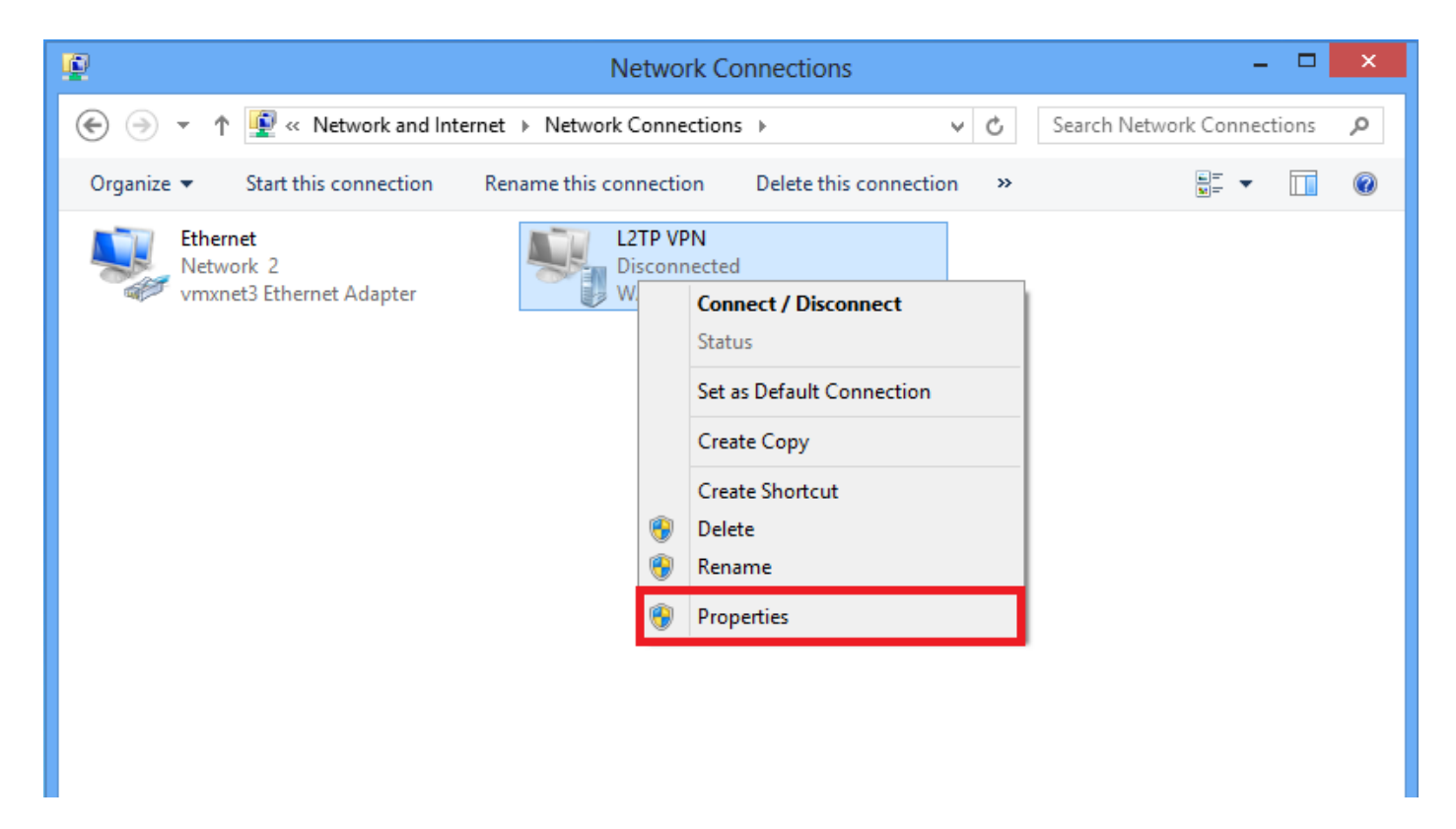

8. Navigieren Sie zur Registerkarte **Sicherheit**, wählen Sie den VPN-Typ als **Layer-2-Tunneling-Protokoll mit IPsec (L2TP/IPsec)** aus, und klicken Sie dann auf **Erweiterte Einstellungen**.

| L2TP VPN Properties                                                          |  |  |  |  |
|------------------------------------------------------------------------------|--|--|--|--|
| General Options Security Networking Sharing                                  |  |  |  |  |
| Type of VPN:                                                                 |  |  |  |  |
| Layer 2 Tunneling Protocol with IPsec (L2TP/IPsec)                           |  |  |  |  |
| Data encryption:                                                             |  |  |  |  |
| Require encryption (disconnect if server declines)                           |  |  |  |  |
| Authentication                                                               |  |  |  |  |
| O Use Extensible Authentication Protocol (EAP)                               |  |  |  |  |
| $\checkmark$                                                                 |  |  |  |  |
| Properties                                                                   |  |  |  |  |
| O Allow these protocols                                                      |  |  |  |  |
|                                                                              |  |  |  |  |
|                                                                              |  |  |  |  |
| Unencrypted password (PAP)                                                   |  |  |  |  |
| Challenge Handshake Authentication Protocol (CHAP)                           |  |  |  |  |
| Microsoft CHAP Version 2 (MS-CHAP v2)                                        |  |  |  |  |
| Automatically use my Windows logon name and<br>password (and domain, if any) |  |  |  |  |
|                                                                              |  |  |  |  |
| OK Cancel                                                                    |  |  |  |  |

9. Geben Sie den vorinstallierten Schlüssel ein, der in der Tunnelgruppe **DefaultRAGroup** identisch ist, und klicken Sie auf **OK**. In diesem Beispiel wird C!sc0@123 als vorinstallierter Schlüssel verwendet.

| Advanced Properties                                                                                        |
|----------------------------------------------------------------------------------------------------|
| L2TP                                                                                                    |
| Use preshared key for authentication Key: C!sc0@123                                                        |
| ○ Use certificate for authentication<br>✓ Verify the Name and Usage attributes of the server's certificate |
| OK Cancel                                                                                                  |

10. Wählen Sie die Authentifizierungsmethode als Diese Protokolle zulassen aus, und stellen Sie sicher, dass nur das Kontrollkästchen **"Microsoft CHAP Version 2 (MS-CHAP v2)** aktiviert ist, und klicken Sie auf **OK**.

| L2TP VPN Properties                                                                                                    |
|----------------------------------------------------------------------------------------------------|
| General Options Security Networking Sharing                                                                                                    |
| Type of VPN:                                                                                                    |
| Layer 2 Tunneling Protocol with IPsec (L2TP/IPsec)                                                                                                    |
| Advanced settings                                                                                                    |
| Require encryption (disconnect if server declines)                                                                                                    |
| O Use Extensible Authentication Protocol (EAP)                                                                                                    |
| <ul> <li>Allow these protocols</li> <li>Unencrypted password (PAP)</li> <li>Challenge Handshake Authentication Protocol (CHAP)</li> <li>Microsoft CHAP Version 2 (MS-CHAP v2)</li> <li>Automatically use my Windows logon name and password (and domain, if any)</li> </ul> |
| OK Cancel                                                                                                    |

11. Klicken Sie unter Netzwerkverbindungen mit der rechten Maustaste auf den L2TP VPN-Adapter, und wählen Sie Verbinden/Trennen aus.

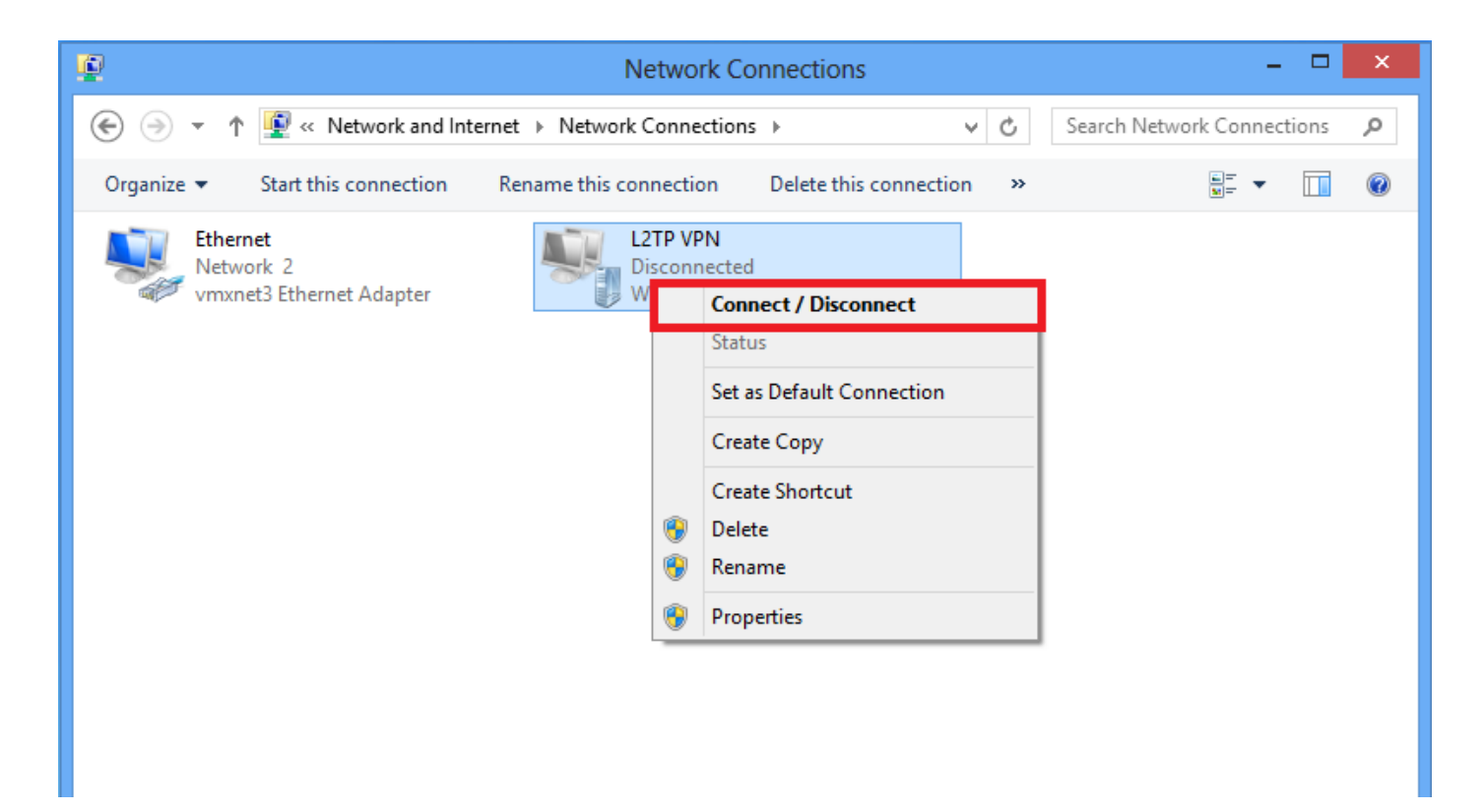

12. Das Symbol "Netzwerke" wird angezeigt, und Sie klicken auf "**Connect** on L2TP VPN connection" (**Verbinden** mit L2TP-VPN-Verbindung).

| 2                                | Network Connections                              | Networks    |                                         |
|----------------------------------|--------------------------------------------------|-------------|-----------------------------------------|
|                                  | ternet ト Network Connections マ さ                 | Constitute  |                                         |
| Organize   Start this connection | Rename this connection Delete this connection >> | Connections |                                         |
| Ethernet<br>Network 2            | L2TP VPN<br>Disconnected                         | Network 2   | Limited 『구                              |
| vmxnet3 Ethernet Adapter         | WAN Miniport (L2TP)                              | L2TP VPN    | ~~~~~~~~~~~~~~~~~~~~~~~~~~~~~~~~~~~~~~~ |
|                                  |                                                  |             | <u>C</u> onnect                         |
|                                  |                                                  |             |                                         |

13. Geben Sie die Benutzeranmeldeinformationen ein, und klicken Sie auf OK.

| Networks                 |
|--------------------------|
| Connecting to 172.16.1.2 |
| Network Authentication   |
|                          |
| User name                |
| Password                 |
| Domain:                  |
| OK Cancel                |

Wenn die erforderlichen Parameter an beiden Enden übereinstimmen, wird eine L2TP/IPsec-Verbindung hergestellt.

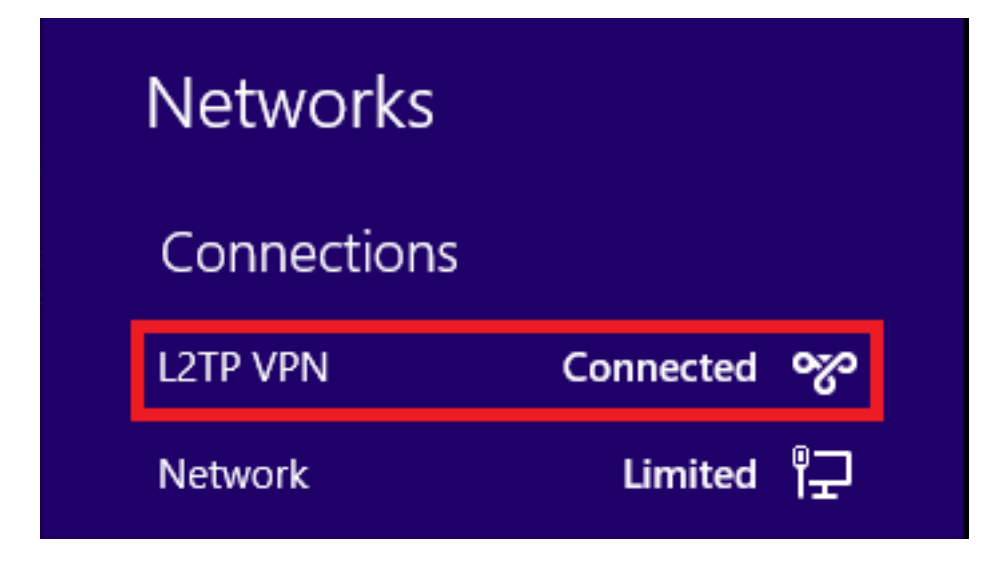

## Split-Tunnel-Konfiguration

Split-Tunneling ist eine Funktion, mit der Sie den Datenverkehr für die zu verschlüsselnden Subnetze oder Hosts definieren können. Dazu gehört die Konfiguration einer Zugriffssteuerungsliste (ACL), die dieser Funktion zugeordnet ist. Der Datenverkehr für die in dieser ACL definierten Subnetze oder Hosts wird vom Client-End über den Tunnel verschlüsselt, und die Routen für diese Subnetze werden in der PC-Routing-Tabelle installiert. ASA fängt DHCPINFORM-Nachrichten von einem Client ab und antwortet mit der Subnetzmaske, dem Domänennamen und klassischen statischen Routen.

### Konfiguration auf ASA

ciscoasa(config)# access-list SPLIT standard permit 10.1.1.0 255.255.255.0
ciscoasa(config)# group-policy DefaultRAGroup attributes
ciscoasa(config-group-policy)# split-tunnel-policy tunnelspecified
ciscoasa(config-group-policy)# split-tunnel-network-list value SPLIT
ciscoasa(config-group-policy)# intercept-dhcp 255.255.255.255 enable
Konfiguration auf L2TP/IPsec-Client

1. Klicken Sie mit der rechten Maustaste auf den L2TP VPN-Adapter, und wählen Sie **Eigenschaften aus.** 

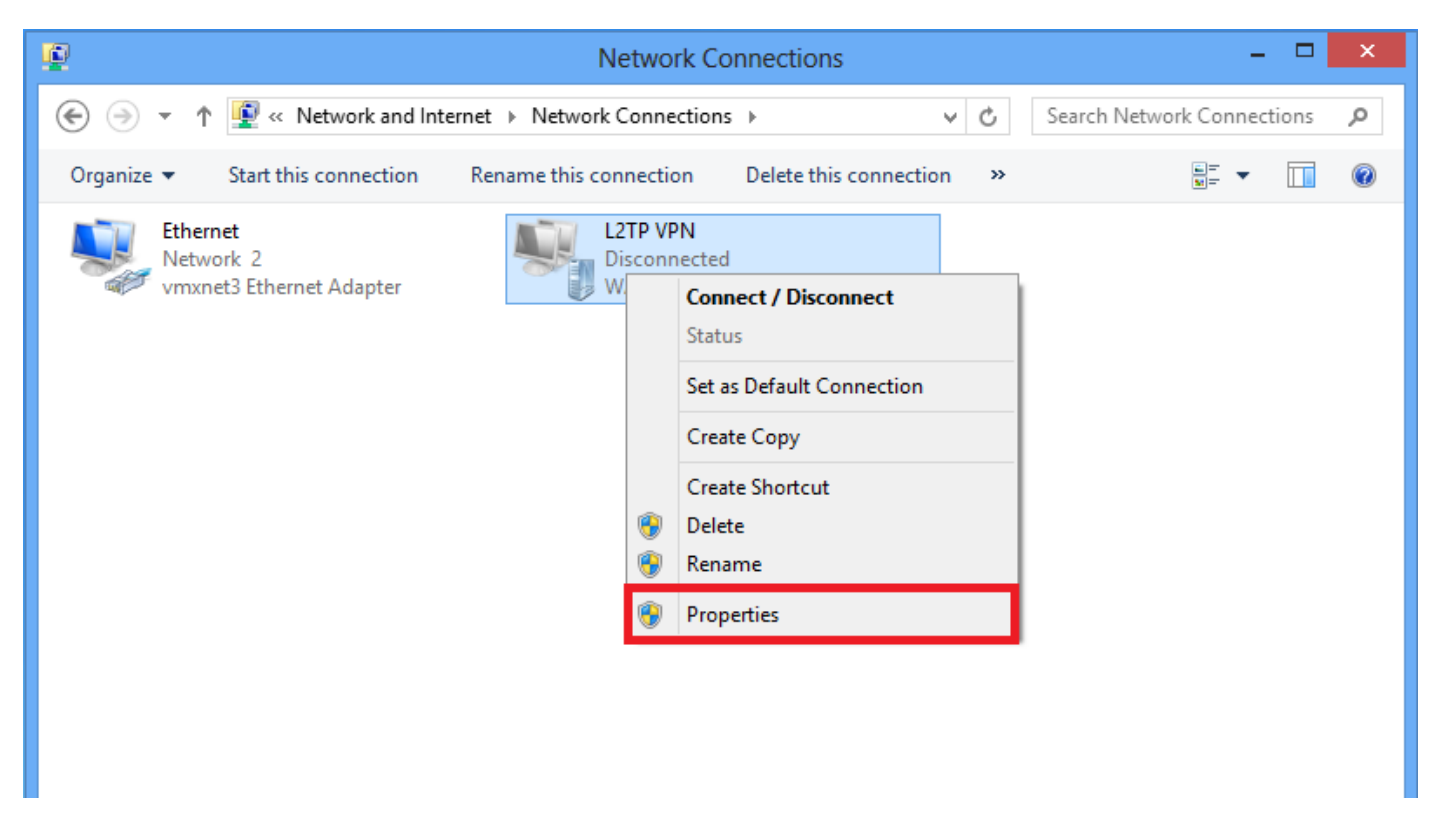

2. Navigieren Sie zur Registerkarte Networking, wählen Sie Internetprotokoll Version 4 (TCP/IPv4) aus, und klicken Sie dann auf **Eigenschaften.** 

| L2TP VPN Properties                                                                                                    | ×   |
|----------------------------------------------------------------------------------------------------|-----|
| General Options Security Networking Sharing                                                                                                    |     |
| This connection uses the following items:                                                                                                    |     |
| Internet Protocol Version 6 (TCP/IPv6)                                                                                                    | 11  |
| Internet Protocol Version 4 (TCP/IPV4)     Image: A standard Content of the standard Content of the standard Content of t | • • |
| Client for Microsoft Networks                                                                                                    |     |
|                                                                                                    |     |
|                                                                                                    |     |
|                                                                                                    |     |
| Install Ninstall Properties                                                                                                    | 11  |
| Description                                                                                                    | - 1 |
| Transmission Control Protocol /Internet Protocol The default                                                                                                    |     |
| wide area network protocol that provides communication                                                                                                    |     |
| across diverse interconnected networks.                                                                                                    |     |
|                                                                                                    |     |
|                                                                                                    |     |
|                                                                                                    |     |
|                                                                                                    |     |
|                                                                                                    |     |
| OK Cance                                                                                                    | 1   |

3. Klicken Sie auf Erweiterte Option.

| Internet Protocol Version 4 (T                                                                                                | CP/IPv4) Properties ? ×                                           |
|----------------------------------------------------------------------------------------------------|-------------------------------------------------------------------|
| General                                                                                                    |                                                                   |
| You can get IP settings assigned auto<br>supports this capability. Otherwise, you<br>administrator for the appropriate IP set | matically if your network<br>u need to ask your network<br>tings. |
| Obtain an IP address automatica                                                                                               | lly                                                               |
| Use the following IP address:                                                                                                 |                                                                   |
| IP address:                                                                                                    |                                                                   |
| O Use the following DNS server ad<br>Preferred DNS server:                                                                    | Idresses:                                                         |
| Alternate DNS server:                                                                                                    |                                                                   |
|                                                                                                    | Advanced<br>OK Cancel                                             |

4. Deaktivieren Sie die Option **Standard-Gateway für Remote-Netzwerk verwenden**, und klicken Sie auf **OK**.

| Advanced TCP/IP Settings                                                                                                    | ? ×      |
|----------------------------------------------------------------------------------------------------|----------|
| IP Settings DNS WINS                                                                                                    |          |
| This checkbox only applies when you are connected to a local<br>network and a dial-up network simultaneously. When checked, da<br>that cannot be sent on the local network is forwarded to the dial-up<br>network. | ata<br>) |
| Use default gateway on remote network                                                                                                    |          |
| Disable class based route addition                                                                                                    |          |
| Automatic metric<br>Interface metric:                                                                                                    |          |
|                                                                                                    | 2        |
|                                                                                                    |          |
|                                                                                                    |          |
|                                                                                                    |          |
|                                                                                                    |          |
|                                                                                                    |          |
| ОК                                                                                                    | Cancel   |

# Überprüfen

In diesem Abschnitt überprüfen Sie, ob Ihre Konfiguration ordnungsgemäß funktioniert.

**Hinweis**: Das <u>Output Interpreter Tool</u> (nur <u>registrierte</u> Kunden) unterstützt bestimmte **show**-Befehle. Verwenden Sie das Output Interpreter Tool, um eine Analyse der **Ausgabe des** Befehls **show** anzuzeigen.

• show crypto ikev1 sa - Zeigt alle aktuellen IKE-SAs in einem Peer an.

```
ciscoasa# show crypto ikev1 sa
IKEv1 SAs:
Active SA: 1
Rekey SA: 0 (A tunnel will report 1 Active and 1 Rekey SA during rekey)
```

Total IKE SA: 1

1 IKE Peer:

#### 10.1.1.2

Type : user Role : responder Rekey : no

#### State : MM\_ACTIVE

• show crypto ipsec sa - Zeigt alle aktuellen IPsec-SAs in einem Peer an.

ciscoasa# show crypto ipsec sa interface: outside Crypto map tag:

#### outside\_dyn\_map

, seq num: 10, local addr: 172.16.1.2

local ident (addr/mask/prot/port): (172.16.1.2/255.255.255.255/

#### 17/1701

)

remote ident (addr/mask/prot/port): (10.1.1.2/255.255.255.255/

#### 17/1701

)

current\_peer: 10.1.1.2, username: test

dynamic allocated peer ip: 192.168.1.1

dynamic allocated peer ip(ipv6): 0.0.0.0

#### #pkts encaps: 29, #pkts encrypt: 29, #pkts digest: 29

#pkts decaps: 118, #pkts decrypt: 118, #pkts verify: 118

#pkts compressed: 0, #pkts decompressed: 0
#pkts not compressed: 29, #pkts comp failed: 0, #pkts decomp failed: 0
#post-frag successes: 0, #post-frag failures: 0, #fragments created: 0
#PMTUs sent: 0, #PMTUs rcvd: 0, #decapsulated frgs needing reassembly: 0

```
#TFC rcvd: 0, #TFC sent: 0
  #Valid ICMP Errors rcvd: 0, #Invalid ICMP Errors rcvd: 0
 #send errors: 0, #recv errors: 0
 local crypto endpt.: 172.16.1.2/0, remote crypto endpt.: 10.1.1.2/0
 path mtu 1500, ipsec overhead 58(36), media mtu 1500
 PMTU time remaining (sec): 0, DF policy: copy-df
 ICMP error validation: disabled, TFC packets: disabled
 current outbound spi: E8AF927A
 current inbound spi : 71F346AB
inbound esp sas:
 spi: 0x71F346AB (1911768747)
    transform: esp-3des esp-sha-hmac no compression
    in use settings ={RA, Transport, IKEv1, }
    slot: 0, conn_id: 4096, crypto-map: outside_dyn_map
    sa timing: remaining key lifetime (kB/sec): (237303/3541)
    IV size: 8 bytes
    replay detection support: Y
    Anti replay bitmap:
     0x0000000 0x0000003
outbound esp sas:
  spi: 0xE8AF927A (3903820410)
    transform: esp-3des esp-sha-hmac no compression
    in use settings ={RA, Transport, IKEv1, }
    slot: 0, conn_id: 4096, crypto-map: outside_dyn_map
    sa timing: remaining key lifetime (kB/sec): (237303/3541)
    IV size: 8 bytes
    replay detection support: Y
    Anti replay bitmap:
     0x0000000 0x0000001
```

• show vpn-sessiondb detail ra-ikev1-ipsec filterprotokoll |2tpOverIPsec - Zeigt detaillierte Informationen über L2TP über IPsec-Verbindungen.

ciscoasa# show vpn-sessiondb detail ra-ikev1-ipsec filter protocol l2tpOverIpSec

Session Type: IKEv1 IPsec Detailed

```
Username
          : test
```

Index : 1

Assigned IP : 192.168.1.1

Public IP : 10.1.1.2

| Protocol     | : | IKEv1 IPsec L2T | POverIP | sec       |        |           |         |
|--------------|---|-----------------|---------|-----------|--------|-----------|---------|
| License      | : | Other VPN       |         |           |        |           |         |
| Encryption   | : | IKEv1: (1)3DES  | IPsec:  | (1)3DES   | L2TPO  | verIPsec: | (1)none |
| Hashing      | : | IKEv1: (1)SHA1  | IPsec:  | (1)SHA1   | L2TPO  | verIPsec: | (1)none |
| Bytes Tx     | : | 1574            |         | Bytes Rx  | :      | 12752     |         |
| Pkts Tx      | : | 29              |         | Pkts Rx   | :      | 118       |         |
| Pkts Tx Drop | : | 0               |         | Pkts Rx I | Drop : | 0         |         |

```
Group Policy : L2TP-VPN
```

Tunnel Group : DefaultRAGroup

Duration : 0h:04m:05s Inactivity : 0h:00m:00s VLAN Mapping : N/A VLAN : none Audt Sess ID : 0a6a2577000010005557d3a0 Security Grp : none IKEv1 Tunnels: 1 IPsec Tunnels: 1

#### IKEv1:

L2TPOverIPsec Tunnels: 1

Tunnel ID : 1.1 UDP Src Port : 500 UDP Dst Port : 500 Auth Mode : preSharedKeys Hashing : SHA1 IKE Neg Mode : Main Encryption : 3DES Rekey Int (T): 28800 Seconds Rekey Left(T): 28555 Seconds D/H Group : 2 Filter Name :

#### IPsec:

| Tunnel ID :    | 1.2                                |                |                |  |  |  |  |
|----------------|------------------------------------|----------------|----------------|--|--|--|--|
| Local Addr :   | 172.16.1.2/255.255.255.255/17/1701 |                |                |  |  |  |  |
| Remote Addr :  | 10.1.1.2/255.255.255.255/17/1701   |                |                |  |  |  |  |
| Encryption :   | 3DES                               | Hashing :      | SHA1           |  |  |  |  |
| Encapsulation: | Transport                          |                |                |  |  |  |  |
| Rekey Int (T): | 3600 Seconds                       | Rekey Left(T): | 3576 Seconds   |  |  |  |  |
| Rekey Int (D): | 250000 K-Bytes                     | Rekey Left(D): | 250000 K-Bytes |  |  |  |  |
| Idle Time Out: | 30 Minutes                         | Idle TO Left : | 29 Minutes     |  |  |  |  |
| Bytes Tx :     | 1574                               | Bytes Rx :     | 12752          |  |  |  |  |
| Pkts Tx :      | 29                                 | Pkts Rx :      | 118            |  |  |  |  |

#### L2TPOverIPsec:

Tunnel ID : 1.3

Username : test

Assigned IP : 192.168.1.1

#### Public IP : 10.1.1.2

| Idle Time | Out: | 30 Minutes | Idle TO Left | : | 27 Minutes |
|-----------|------|------------|--------------|---|------------|
| Client OS | :    | Microsoft  |              |   |            |
| Client OS | Ver: | 6.2        |              |   |            |
| Bytes Tx  | :    | 475        | Bytes Rx     | : | 9093       |
| Pkts Tx   | :    | 18         | Pkts Rx      | : | 105        |

Auf ASDM sind unter **Monitoring > VPN > VPN Statistics > Sessions** die allgemeinen Informationen zur VPN-Sitzung zu sehen. L2TP über IPsec-Sitzungen können durch **IPsec** (**IKEv1**) **Remote Access > Protocol > L2TP Over IPsec** gefiltert werden.

| File View Tools Wizards Windo                                                                                                    | ow H     | slp                |                                    |                                                |                                                |                                      |            |                              |                      |                             | Type topic to search | Go | ahaha   |
|----------------------------------------------------------------------------------------------------|----------|--------------------|------------------------------------|------------------------------------------------|------------------------------------------------|--------------------------------------|------------|------------------------------|----------------------|-----------------------------|----------------------|----|---------|
| 🔥 Home 🖓 Configuration [ Mor                                                                                                    | nitoring | 🔒 Save 💽 F         | Refresh 🚺 Back 🜔                   | Forward 🢡 Help                                 |                                                |                                      |            |                              |                      |                             |                      |    | cisco   |
| Device List 🗗 🕂 🗡                                                                                                    | Mon      | itoring > VPN > V  | PN Statistics > Session            | 15                                             |                                                |                                      |            |                              |                      |                             |                      |    |         |
| 🕈 Add 📋 Delete 🚿 Connect                                                                                                    |          |                    |                                    |                                                |                                                |                                      |            |                              |                      |                             |                      |    |         |
| Find: Go                                                                                                    | Ту       | pe .               |                                    | Active                                         |                                                |                                      | Cumulative |                              |                      | Peak Concurrent             | Inactive             |    |         |
|                                                                                                    | IKE      | v1 IPsec/LZTP IPse | c                                  |                                                |                                                |                                      | 1          |                              |                      | 15                          | 1                    |    |         |
| VPN 0 0                                                                                                    | Filt     | er By: IPsec(IKE v | 1) Remote Access 👻 Pr              | otocol                                         | L2TP Over IPsec                                | <ul> <li>Filter</li> </ul>           |            |                              |                      |                             |                      |    |         |
| VPN Statistics                                                                                                    | Us       | ername             | Group Policy<br>Connection Profile | Assigned IP Address<br>Public(Peer) IP Address | Protocol<br>Encryption                         | Login Time<br>Duration               |            | Client(Peer) Type<br>Version | Bytes Tx<br>Bytes Rx | NAC Result<br>Posture Token |                      |    | Details |
| VPN Cluster Loads     Compression Statetics     Compression Statetics     Compression Statetics     Global Dic//Inece Statetics     No. Cleanin Summary     Protocol Statetics     ULAN Mapping Sealons     Complexed Statetics     WAL Mapping Sealons     Weight Connection Graphs     Wight Connection Graphs | tes      | :                  | DefaultRAGroup<br>DefaultRAGroup   | 192.168.1.1<br>64.103.236.179                  | NEV1 Dec(27POverBee<br>NEV1: (1)30ES (Psec: (1 | φ05:45:13 UTC Sat May<br>.0h:03m:23s | 9 2015     | Marosoft<br>6.1              | 1422<br>24688        | Unknown                     |                      |    | Ping    |

## Fehlerbehebung

Dieser Abschnitt enthält Informationen, die Sie zur Fehlerbehebung bei Ihrer Konfiguration verwenden können.

**Hinweis**: Weitere Informationen <u>zu Debug-Befehlen</u> vor der Verwendung von **Debug-**Befehlen finden Sie unter<u>Wichtige Informationen</u>.

Vorsicht: Auf der ASA können Sie verschiedene Debug-Ebenen festlegen. Standardmäßig wird Ebene 1 verwendet. Wenn Sie die Debugebene ändern, kann sich die Ausführlichkeit der Debuggen erhöhen. Gehen Sie dabei besonders in Produktionsumgebungen vorsichtig vor!

Verwenden Sie die folgenden **Debugbefehle mit Vorsicht**, um Probleme mit dem VPN-Tunnel zu beheben.

- debug crypto ikev1 Zeigt Debuginformationen über IKE an
- debug crypto ipsec Zeigt Debuginformationen über IPsec an

Hier ist die Debug-Ausgabe für eine erfolgreiche L2TP über IPSec-Verbindung:

```
May 18 04:17:18 [IKEv1]IKE Receiver: Packet received on 172.16.1.2:500 from 10.1.1.2:500
May 18 04:17:18 [IKEv1]IP = 10.1.1.2, IKE_DECODE RECEIVED Message (msgid=0) with payloads : HDR
+ SA (1) + VENDOR (13) + VENDOR (13)
```

May 18 04:17:18 [IKEv1]Phase 1 failure: Mismatched attribute types for class Group Description: Rcv'd: Unknown Cfg'd: Group 2 May 18 04:17:18 [IKEv1 DEBUG]IP = 10.1.1.2, Oakley proposal is acceptable May 18 04:17:18 [IKEv1 DEBUG]IP = 10.1.1.2, processing VID payload May 18 04:17:18 [IKEv1 DEBUG]IP = 10.1.1.2, processing VID payload May 18 04:17:18 [IKEv1 DEBUG]IP = 10.1.1.2, processing VID payload May 18 04:17:18 [IKEv1 DEBUG]IP = 10.1.1.2, Received NAT-Traversal RFC VID May 18 04:17:18 [IKEv1 DEBUG]IP = 10.1.1.2, processing VID payload May 18 04:17:18 [IKEv1 DEBUG]IP = 10.1.1.2, Received NAT-Traversal ver 02 VID May 18 04:17:18 [IKEv1 DEBUG]IP = 10.1.1.2, processing VID payload May 18 04:17:18 [IKEv1 DEBUG]IP = 10.1.1.2, Received Fragmentation VID May 18 04:17:18 [IKEv1 DEBUG]IP = 10.1.1.2, processing VID payload May 18 04:17:18 [IKEv1 DEBUG]IP = 10.1.1.2, processing VID payload May 18 04:17:18 [IKEv1 DEBUG]IP = 10.1.1.2, processing VID payload May 18 04:17:18 [IKEv1 DEBUG]IP = 10.1.1.2, processing IKE SA payload May 18 04:17:18 [IKEv1]Phase 1 failure: Mismatched attribute types for class Group Description: Rcv'd: Unknown Cfg'd: Group 2 May 18 04:17:18 [IKEv1]Phase 1 failure: Mismatched attribute types for class Group Description: Rcv'd: Unknown Cfg'd: Group 2 May 18 04:17:18 [IKEv1 DEBUG]IP = 10.1.1.2,

#### IKE SA Proposal # 1, Transform # 5 acceptable Matches global IKE entry # 2

May 18 04:17:18 [IKEv1 DEBUG]IP = 10.1.1.2, constructing ISAKMP SA payload May 18 04:17:18 [IKEv1 DEBUG]IP = 10.1.1.2, constructing NAT-Traversal VID ver RFC payload May 18 04:17:18 [IKEv1 DEBUG]IP = 10.1.1.2, constructing Fragmentation VID + extended capabilities payload May 18 04:17:18 [IKEv1]IP = 10.1.1.2, IKE\_DECODE SENDING Message (msgid=0) with payloads : HDR + SA (1) + VENDOR (13) + VENDOR (13) + NONE (0) total length : 124 May 18 04:17:18 [IKEv1]IKE Receiver: Packet received on 172.16.1.2:500 from 10.1.1.2:500 May 18 04:17:18 [IKEv1]IP = 10.1.1.2, IKE\_DECODE RECEIVED Message (msgid=0) with payloads : HDR + KE (4) + NONCE (10) + NAT-D (20) + NAT-D (20) + NONE (0) total length : 260 May 18 04:17:18 [IKEv1 DEBUG]IP = 10.1.1.2, processing ke payload May 18 04:17:18 [IKEv1 DEBUG]IP = 10.1.1.2, processing ISA\_KE payload May 18 04:17:18 [IKEv1 DEBUG]IP = 10.1.1.2, processing nonce payload May 18 04:17:18 [IKEv1 DEBUG]IP = 10.1.1.2, processing NAT-Discovery payload May 18 04:17:18 [IKEv1 DEBUG]IP = 10.1.1.2, computing NAT Discovery hash May 18 04:17:18 [IKEv1 DEBUG]IP = 10.1.1.2, processing NAT-Discovery payload May 18 04:17:18 [IKEv1 DEBUG]IP = 10.1.1.2, computing NAT Discovery hash May 18 04:17:18 [IKEv1 DEBUG]IP = 10.1.1.2, constructing ke payload May 18 04:17:18 [IKEv1 DEBUG]IP = 10.1.1.2, constructing nonce payload May 18 04:17:18 [IKEv1 DEBUG]IP = 10.1.1.2, constructing Cisco Unity VID payload May 18 04:17:18 [IKEv1 DEBUG]IP = 10.1.1.2, constructing xauth V6 VID payload May 18 04:17:18 [IKEv1 DEBUG]IP = 10.1.1.2, Send IOS VID May 18 04:17:18 [IKEv1 DEBUG]IP = 10.1.1.2, Constructing ASA spoofing IOS Vendor ID payload (version: 1.0.0, capabilities: 2000001) May 18 04:17:18 [IKEv1 DEBUG]IP = 10.1.1.2, constructing VID payload May 18 04:17:18 [IKEv1 DEBUG]IP = 10.1.1.2, Send Altiga/Cisco VPN3000/Cisco ASA GW VID May 18 04:17:18 [IKEv1 DEBUG]IP = 10.1.1.2, constructing NAT-Discovery payload May 18 04:17:18 [IKEv1 DEBUG]IP = 10.1.1.2, computing NAT Discovery hash May 18 04:17:18 [IKEv1 DEBUG]IP = 10.1.1.2, constructing NAT-Discovery payload May 18 04:17:18 [IKEv1 DEBUG]IP = 10.1.1.2, computing NAT Discovery hash May 18 04:17:18 [IKEv1]IP = 10.1.1.2,

#### Connection landed on tunnel\_group DefaultRAGroup

May 18 04:17:18 [IKEv1 DEBUG]Group = DefaultRAGroup, IP = 10.1.1.2, Generating keys for Responder... May 18 04:17:18 [IKEv1]IP = 10.1.1.2, IKE\_DECODE SENDING Message (msgid=0) with payloads : HDR + KE (4) + NONCE (10) + VENDOR (13) + VENDOR (13) + VENDOR (13) + VENDOR (13) + NAT-D (20) + NAT-D (20) + NONE (0) total length : 304

```
May 18 04:17:18 [IKEv1]IKE Receiver: Packet received on 172.16.1.2:500 from 10.1.1.2:500
May 18 04:17:18 [IKEv1]IP = 10.1.1.2, IKE_DECODE RECEIVED Message (msgid=0) with payloads : HDR
+ ID (5) + HASH (8) + NONE (0) total length : 64
May 18 04:17:18 [IKEv1 DEBUG]Group = DefaultRAGroup, IP = 10.1.1.2, processing ID payload
May 18 04:17:18 [IKEv1 DECODE]Group = DefaultRAGroup, IP = 10.1.1.2, ID_IPV4_ADDR ID received
10.1.1.2
May 18 04:17:18 [IKEv1 DEBUG]Group = DefaultRAGroup, IP = 10.1.1.2, processing hash payload
May 18 04:17:18 [IKEv1 DEBUG]Group = DefaultRAGroup, IP = 10.1.1.2, Computing hash for ISAKMP
May 18 04:17:18 [IKEv1]Group = DefaultRAGroup, IP = 10.1.1.2,
```

## Automatic NAT Detection Status: Remote end is NOT behind a NAT device This end is NOT behind a NAT device

May 18 04:17:18 [IKEv1]IP = 10.1.1.2, Connection landed on tunnel\_group DefaultRAGroup May 18 04:17:18 [IKEv1 DEBUG]Group = DefaultRAGroup, IP = 10.1.1.2, constructing ID payload May 18 04:17:18 [IKEv1 DEBUG]Group = DefaultRAGroup, IP = 10.1.1.2, constructing hash payload May 18 04:17:18 [IKEv1 DEBUG]Group = DefaultRAGroup, IP = 10.1.1.2, Computing hash for ISAKMP May 18 04:17:18 [IKEv1 DEBUG]Group = DefaultRAGroup, IP = 10.1.1.2, constructing dpd vid payload May 18 04:17:18 [IKEv1 DEBUG]Group = DefaultRAGroup, IP = 10.1.1.2, constructing dpd vid payload May 18 04:17:18 [IKEv1 DEBUG]Group = DefaultRAGroup, IP = 10.1.1.2, constructing dpd vid payload May 18 04:17:18 [IKEv1]IP = 10.1.1.2, IKE\_DECODE SENDING Message (msgid=0) with payloads : HDR + ID (5) + HASH (8) + VENDOR (13) + NONE (0) total length : 84 May 18 04:17:18 [IKEv1]Group = DefaultRAGroup, IP = 10.1.1.2,

#### PHASE 1 COMPLETED

May 18 04:17:18 [IKEv1]IP = 10.1.1.2, Keep-alive type for this connection: None May 18 04:17:18 [IKEv1]IP = 10.1.1.2, Keep-alives configured on but peer does not support keepalives (type = None) May 18 04:17:18 [IKEv1 DEBUG]Group = DefaultRAGroup, IP = 10.1.1.2, Starting P1 rekey timer: 21600 seconds. May 18 04:17:18 [IKEv1]IKE Receiver: Packet received on 172.16.1.2:500 from 10.1.1.2:500 May 18 04:17:18 [IKEv1 DECODE]IP = 10.1.1.2, IKE Responder starting QM: msg id = 00000001 May 18 04:17:18 [IKEv1]IP = 10.1.1.2, IKE\_DECODE RECEIVED Message (msgid=1) with payloads : HDR + HASH (8) + SA (1) + NONCE (10) + ID (5) + ID (5) + NONE (0) total length : 300 May 18 04:17:18 [IKEv1 DEBUG]Group = DefaultRAGroup, IP = 10.1.1.2, processing hash payload May 18 04:17:18 [IKEv1 DEBUG]Group = DefaultRAGroup, IP = 10.1.1.2, processing SA payload May 18 04:17:18 [IKEv1 DEBUG]Group = DefaultRAGroup, IP = 10.1.1.2, processing nonce payload May 18 04:17:18 [IKEv1 DEBUG]Group = DefaultRAGroup, IP = 10.1.1.2, processing ID payload May 18 04:17:18 [IKEv1 DECODE]Group = DefaultRAGroup, IP = 10.1.1.2, ID\_IPV4\_ADDR ID received 10.1.1.2 May 18 04:17:18 [IKEv1]Group = DefaultRAGroup, IP = 10.1.1.2,

#### Received remote Proxy Host data in ID Payload: Address 10.1.1.2, Protocol 17, Port 1701

May 18 04:17:18 [IKEv1 DEBUG]Group = DefaultRAGroup, IP = 10.1.1.2, processing ID payload May 18 04:17:18 [IKEv1 DECODE]Group = DefaultRAGroup, IP = 10.1.1.2, ID\_IPV4\_ADDR ID received 172.16.1.2 May 18 04:17:18 [IKEv1]Group = DefaultRAGroup, IP = 10.1.1.2,

Received local Proxy Host data in ID Payload: Address 172.16.1.2, Protocol 17, Port 1701

May 18 04:17:18 [IKEv1]Group = DefaultRAGroup, IP = 10.1.1.2,

#### L2TP/IPSec session detected.

May 18 04:17:18 [IKEv1]Group = DefaultRAGroup, IP = 10.1.1.2, QM IsRekeyed old sa not found by addr May 18 04:17:18 [IKEv1]Group = DefaultRAGroup, IP = 10.1.1.2,

#### Static Crypto Map check, map outside\_dyn\_map, seq = 10 is a successful match

May 18 04:17:18 [IKEv1]Group = DefaultRAGroup, IP = 10.1.1.2, IKE Remote Peer configured for crypto map: outside\_dyn\_map May 18 04:17:18 [IKEv1 DEBUG]Group = DefaultRAGroup, IP = 10.1.1.2, processing IPSec SA payload May 18 04:17:18 [IKEv1 DEBUG]Group = DefaultRAGroup, IP = 10.1.1.2, I

#### PSec SA Proposal # 2, Transform # 1 acceptable

Matches global IPSec SA entry # 10 May 18 04:17:18 [IKEv1]Group = DefaultRAGroup, IP = 10.1.1.2, IKE: requesting SPI! IPSEC: New embryonic SA created @ 0x00007fffe13ab260, SCB: 0xE1C00540, Direction: inbound SPI : 0x7AD72E0D Session ID: 0x00001000 VPIF num : 0x0000002 Tunnel type: ra Protocol : esp : 240 seconds Lifetime May 18 04:17:18 [IKEv1 DEBUG]Group = DefaultRAGroup, IP = 10.1.1.2, IKE got SPI from key engine: SPI = 0x7ad72e0dMay 18 04:17:18 [IKEv1 DEBUG]Group = DefaultRAGroup, IP = 10.1.1.2, oakley constucting quick mode May 18 04:17:18 [IKEv1 DEBUG]Group = DefaultRAGroup, IP = 10.1.1.2, constructing blank hash payload May 18 04:17:18 [IKEv1 DEBUG]Group = DefaultRAGroup, IP = 10.1.1.2, constructing IPSec SA payload May 18 04:17:18 [IKEv1 DEBUG]Group = DefaultRAGroup, IP = 10.1.1.2, constructing IPSec nonce pavload May 18 04:17:18 [IKEv1 DEBUG]Group = DefaultRAGroup, IP = 10.1.1.2, constructing proxy ID May 18 04:17:18 [IKEv1 DEBUG]Group = DefaultRAGroup, IP = 10.1.1.2,

#### Transmitting Proxy Id:

Remote host: 10.1.1.2 Protocol 17 Port 1701

#### Local host: 172.16.1.2 Protocol 17 Port 1701

```
May 18 04:17:18 [IKEv1 DEBUG]Group = DefaultRAGroup, IP = 10.1.1.2, constructing qm hash payload
May 18 04:17:18 [IKEv1 DECODE]Group = DefaultRAGroup, IP = 10.1.1.2, IKE Responder sending 2nd
QM pkt: msg id = 00000001
May 18 04:17:18 [IKEv1]IP = 10.1.1.2, IKE_DECODE SENDING Message (msgid=1) with payloads : HDR +
HASH (8) + SA (1) + NONCE (10) + ID (5) + ID (5) + NONE (0) total length : 160
May 18 04:17:18 [IKEv1]IKE Receiver: Packet received on 172.16.1.2:500 from 10.1.1.2:500
May 18 04:17:18 [IKEv1]IP = 10.1.1.2, IKE_DECODE RECEIVED Message (msgid=1) with payloads : HDR
+ HASH (8) + NONE (0) total length : 52
May 18 04:17:18 [IKEv1 DEBUG]Group = DefaultRAGroup, IP = 10.1.1.2, loading all IPSEC SAs
May 18 04:17:18 [IKEv1 DEBUG]Group = DefaultRAGroup, IP = 10.1.1.2, Generating Quick Mode Key!
May 18 04:17:18 [IKEv1 DEBUG]Group = DefaultRAGroup, IP = 10.1.1.2, NP encrypt rule look up for
crypto map outside_dyn_map 10 matching ACL Unknown: returned cs_id=e148a8b0;
```

encrypt\_rule=00000000; tunnelFlow\_rule=00000000 May 18 04:17:18 [IKEv1 DEBUG]Group = DefaultRAGroup, IP = 10.1.1.2, Generating Quick Mode Key! IPSEC: New embryonic SA created @ 0x00007fffe1c75c00, SCB: 0xE13ABD20, Direction: outbound SPT : 0x8C14FD70 Session ID: 0x00001000 VPIF num : 0x0000002 Tunnel type: ra Protocol : esp Lifetime : 240 seconds IPSEC: Completed host OBSA update, SPI 0x8C14FD70 IPSEC: Creating outbound VPN context, SPI 0x8C14FD70 Flags: 0x00000205 SA : 0x00007fffe1c75c00 SPI : 0x8C14FD70 MTU : 1500 bytes VCID : 0x0000000 Peer : 0x0000000 SCB : 0x0AC609F9 Channel: 0x00007fffed817200 IPSEC: Completed outbound VPN context, SPI 0x8C14FD70 VPN handle: 0x000000000028d4 IPSEC: New outbound encrypt rule, SPI 0x8C14FD70 Src addr: 172.16.1.2 Src mask: 255.255.255.255 Dst addr: 10.1.1.2 Dst mask: 255.255.255.255

Src ports

**Upper: 1701** 

Lower: 1701

Op : equal

Dst ports

**Upper: 1701** 

Lower: 1701

Op : equal

#### Protocol: 17

```
Use protocol: true
  SPI: 0x0000000
   Use SPI: false
IPSEC: Completed outbound encrypt rule, SPI 0x8C14FD70
  Rule ID: 0x00007fffe1c763d0
IPSEC: New outbound permit rule, SPI 0x8C14FD70
  Src addr: 172.16.1.2
   Src mask: 255.255.255.255
  Dst addr: 10.1.1.2
   Dst mask: 255.255.255.255
   Src ports
    Upper: 0
    Lower: 0
    Op : ignore
   Dst ports
    Upper: 0
    Lower: 0
    Op : ignore
   Protocol: 50
   Use protocol: true
   SPI: 0x8C14FD70
   Use SPI: true
IPSEC: Completed outbound permit rule, SPI 0x8C14FD70
  Rule ID: 0x00007fffe1c76a00
May 18 04:17:18 [IKEv1 DEBUG]Group = DefaultRAGroup, IP = 10.1.1.2, NP encrypt rule look up for
crypto map outside_dyn_map 10 matching ACL Unknown: returned cs_id=e148a8b0;
encrypt_rule=00000000; tunnelFlow_rule=00000000
May 18 04:17:18 [IKEv1]Group = DefaultRAGroup, IP = 10.1.1.2, Security negotiation complete for
User () Responder, Inbound SPI = 0x7ad72e0d, Outbound SPI = 0x8c14fd70
May 18 04:17:18 [IKEv1 DEBUG]Group = DefaultRAGroup, IP = 10.1.1.2, IKE got a KEY_ADD msg for
SA: SPI = 0x8c14fd70
IPSEC: New embryonic SA created @ 0x00007fffe13ab260,
   SCB: 0xE1C00540,
  Direction: inbound
  SPI
       : 0x7AD72E0D
  Session ID: 0x00001000
  VPIF num : 0x0000002
  Tunnel type: ra
  Protocol : esp
   Lifetime
             : 240 seconds
IPSEC: Completed host IBSA update, SPI 0x7AD72E0D
IPSEC: Creating inbound VPN context, SPI 0x7AD72E0D
   Flags: 0x0000206
   SA : 0x00007fffe13ab260
  SPI : 0x7AD72E0D
  MTU : 0 bytes
   VCID : 0x0000000
  Peer : 0x000028D4
  SCB : 0x0AC5BD5B
   Channel: 0x00007fffed817200
IPSEC: Completed inbound VPN context, SPI 0x7AD72E0D
   VPN handle: 0x000000000004174
IPSEC: Updating outbound VPN context 0x000028D4, SPI 0x8C14FD70
   Flags: 0x00000205
   SA : 0x00007fffe1c75c00
   SPI : 0x8C14FD70
  MTU : 1500 bytes
  VCID : 0x0000000
```

```
Peer : 0x00004174
  SCB : 0x0AC609F9
  Channel: 0x00007fffed817200
IPSEC: Completed outbound VPN context, SPI 0x8C14FD70
  VPN handle: 0x000000000028d4
IPSEC: Completed outbound inner rule, SPI 0x8C14FD70
  Rule ID: 0x00007fffe1c763d0
IPSEC: Completed outbound outer SPD rule, SPI 0x8C14FD70
  Rule ID: 0x00007fffe1c76a00
IPSEC: New inbound tunnel flow rule, SPI 0x7AD72E0D
  Src addr: 10.1.1.2
  Src mask: 255.255.255.255
  Dst addr: 172.16.1.2
  Dst mask: 255.255.255.255
  Src ports
    Upper: 1701
    Lower: 1701
    Op : equal
  Dst ports
    Upper: 1701
    Lower: 1701
    Op : equal
  Protocol: 17
  Use protocol: true
  SPI: 0x0000000
  Use SPI: false
IPSEC: Completed inbound tunnel flow rule, SPI 0x7AD72E0D
  Rule ID: 0x00007fffe13aba90
IPSEC: New inbound decrypt rule, SPI 0x7AD72E0D
  Src addr: 10.1.1.2
  Src mask: 255.255.255.255
  Dst addr: 172.16.1.2
  Dst mask: 255.255.255.255
  Src ports
    Upper: 0
    Lower: 0
    Op : ignore
  Dst ports
    Upper: 0
    Lower: 0
    Op : ignore
   Protocol: 50
  Use protocol: true
  SPI: 0x7AD72E0D
  Use SPI: true
IPSEC: Completed inbound decrypt rule, SPI 0x7AD72E0D
  Rule ID: 0x00007fffe1c77420
IPSEC: New inbound permit rule, SPI 0x7AD72E0D
  Src addr: 10.1.1.2
  Src mask: 255.255.255.255
   Dst addr: 172.16.1.2
  Dst mask: 255.255.255.255
  Src ports
    Upper: 0
    Lower: 0
    Op : ignore
   Dst ports
    Upper: 0
    Lower: 0
    Op : ignore
   Protocol: 50
   Use protocol: true
   SPI: 0x7AD72E0D
   Use SPI: true
```

```
IPSEC: Completed inbound permit rule, SPI 0x7AD72E0D
Rule ID: 0x00007fffe13abb80
May 18 04:17:18 [IKEv1 DEBUG]Group = DefaultRAGroup, IP = 10.1.1.2, Pitcher: received
KEY_UPDATE, spi 0x7ad72e0d
May 18 04:17:18 [IKEv1 DEBUG]Group = DefaultRAGroup, IP = 10.1.1.2, Starting P2 rekey timer:
3420 seconds.
May 18 04:17:18 [IKEv1]Group = DefaultRAGroup, IP = 10.1.1.2,
```

#### PHASE 2 COMPLETED

```
(msgid=00000001)
May 18 04:17:18 [IKEv1]IKEQM_Active() Add L2TP classification rules: ip <10.1.1.2> mask
<0xFFFFFFF> port <1701>
May 18 04:17:21 [IKEv1]Group = DefaultRAGroup,
```

**Username = test, IP = 10.1.1.2, Adding static route for client address: 192.168.1.1** In dieser Tabelle sind einige der häufig auftretenden VPN-bezogenen Fehler auf Windows-Clients aufgeführt.

FehlercodeMögliche Lösung691Stellen Sie sicher, dass Benutzername und Kennwort korrekt eingegeben wurden.789.835Stellen Sie sicher, dass der auf dem Client-Computer konfigurierte Pre-Shared Key mit dem a<br/>der ASA identisch ist.6001. Stellen Sie sicher, dass der VPN-Typ auf "Layer 2 Tunneling Protocol (L2TP)" eingestellt is<br/>2. Stellen Sie sicher, dass der vorinstallierte Schlüssel korrekt konfiguriert wurde.809Stellen Sie sicher, dass der UDP-Port 500 und 4500 (falls sich der Client oder Server hinter e<br/>NAT-Gerät befindet) und der ESP-Datenverkehr nicht blockiert wurde.

## Zugehörige Informationen

- <u>Cisco Adaptive Security Appliances der Serie ASA 5500</u>
- Häufigste L2L- und IPsec-VPN-Lösungen zur Fehlerbehebung für Remote-Zugriff
- <u>Technischer Support und Dokumentation Cisco Systems</u>